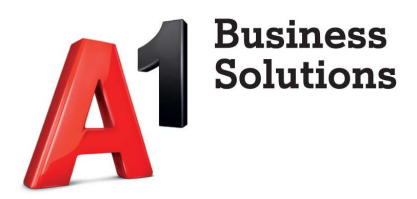

# Fax2Mail

Korisnički priručnik

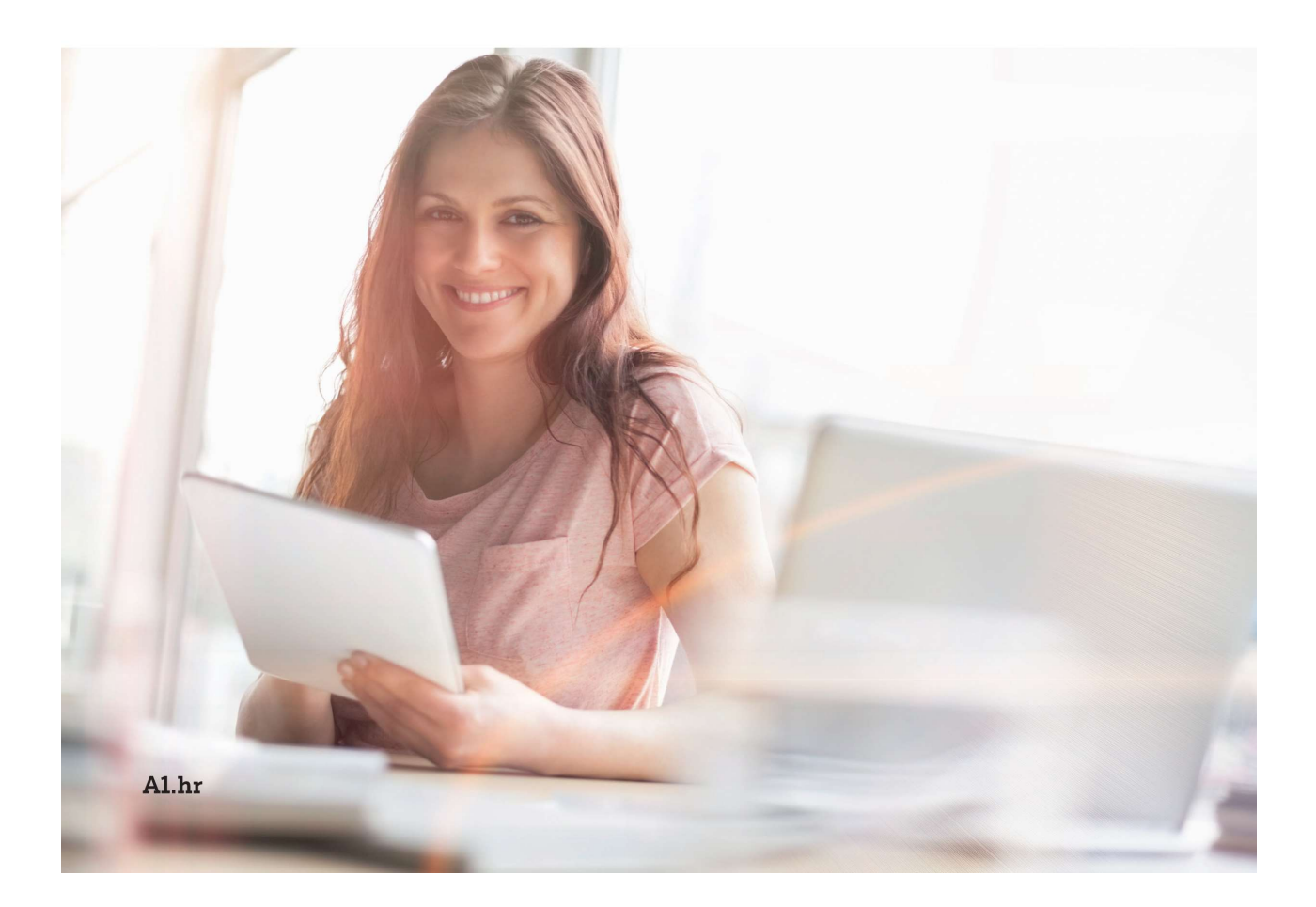

## Sadržaj

| Uvod                                                           | 3  |
|----------------------------------------------------------------|----|
| Opis Fax2Mail usluge                                           | 3  |
| Način rada                                                     | 3  |
| Korištenje Fax2Mail usluge putem web sučelja                   | 4  |
| Web korisničko sučelje                                         | 4  |
| Prijava                                                        | 4  |
| Osnovni elementi web sučelja                                   | 5  |
| Pošalji - Slanje faksova                                       | 6  |
| Primljeno - Primljeni faksovi                                  | 9  |
| Za slanje - Red slanja faksa                                   | 11 |
| Poslano - Poslani faksovi                                      | 13 |
| Obrisano - Obrisani faksovi                                    | 15 |
| Arhiva - Arhivirani faksovi                                    | 17 |
| Kontakti - Imenik kontakata                                    | 20 |
| Informacije o usluzi                                           | 23 |
| Administratorsko podešavanje Fax2Mail usluge putem web sučelja | 24 |
| Brojevi - Upravljanje brojevima                                | 24 |
| Korisnici - Upravljanje korisnicima                            | 26 |
| Navigacija postavki profila i pomoć                            | 28 |
| Profil – Informacije o profilu korisnika                       | 28 |
| Izmjena lozinke - Promjena lozinke za prijavu                  | 29 |
| Pomoć – Korisnički priručnik                                   | 29 |
| Odjava - Odjava s Fax2Mail sustava                             | 29 |

## Uvod

### Opis Fax2Mail usluge

Moderne tehnologije uvode kompletnu informatizaciju poslovnih procesa i dokumentacije. Faks je jedan od rijetkih oblika poslovne komunikacije koji još koristi papir kao sredstvo za pohranu informacija. Ekološka, financijska i skladišna optimizacija poslovanja maksimalno reducira papirnatu dokumentaciju jer papir postaje trošak, a ne sredstvo vođenja poslovanja. Skladištenje velike količine papirnatih dokumenata nepraktično je, a pretraživanje je sporo. Fax2Mail usluga omogućuje slanje, primanje i pohranu faksova korištenjem računala ili drugih telekomunikacijskih uređaja poput pametnih telefona ili tableta. Prednosti ovakvog načina slanja i primanja faksova su ušteda vremena i uredskog materijala, slanje i primanje faksova s bilo koje lokacije koja ima pristup internetu i pohrana faksova u digitalnom obliku bez gubitka kvalitete. Fax2Mail usluga omogućuje Vam i istodobno slanje faksa na više brojeva.

#### Način rada

Fax2Mail usluga podržava slanje i primanje faksova korištenjem web sučelja iz internetskog preglednika i primanje faksova putem elektroničke pošte. Ovaj priručnik objašnjava način korištenja i postavke Fax2Mail usluge za krajnjeg korisnika.

# Korištenje Fax2Mail usluge putem web sučelja

## Web korisničko sučelje

Korisničko sučelje za slanje i primanje faksova korištenjem internetskog preglednika sastoji se od nekoliko različitih elemenata i formi. Korisničke upute objašnjavaju kako se koriste određene funkcije sustava; od prijave, preko slanja, pregledavanja i pohrane faksova do promjene određenih postavki, poput korisničkih računa, imenika kontakata i telefonskih brojeva.

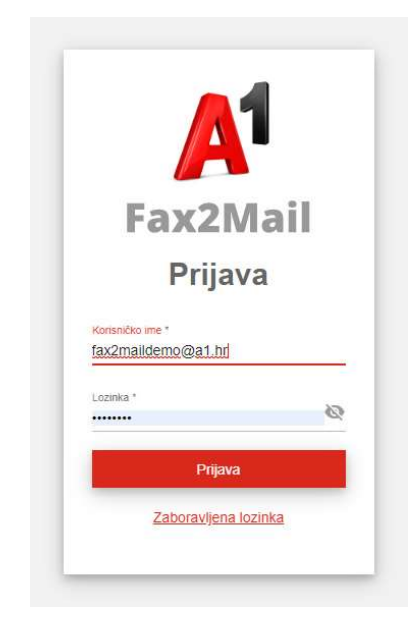

#### Prijava

Web sučelju možete pristupiti s web adrese https://Fax2Mail.A1.hr. Tu adresu upišite u svoj

internetski preglednik i pristupit ćete stranici za prijavu. Ovdje morate upisati korisničko ime i lozinku za prijavu na faks sustav koju ste dobili od administratora sustava i nakon toga kliknite na opciju "Prijava". Nakon prijave sustav će vam prikazati Fax2Mail sučelje.

Kako biste mogli započeti koristiti uslugu, prije svega je potrebno odabrati broj/brojeve faksa u sučelju administratorskog računa. Više o ovom postupku možete saznati u poglavlju "Brojevi".

### Osnovni elementi web sučelja

#### Osnovne elemente web sučelja čine:

- 1. Navigacija faks usluge
- 2. Informacije o faks usluzi
- 3. Navigacija postavki profila i pomoć
- 4. Pregled faksova

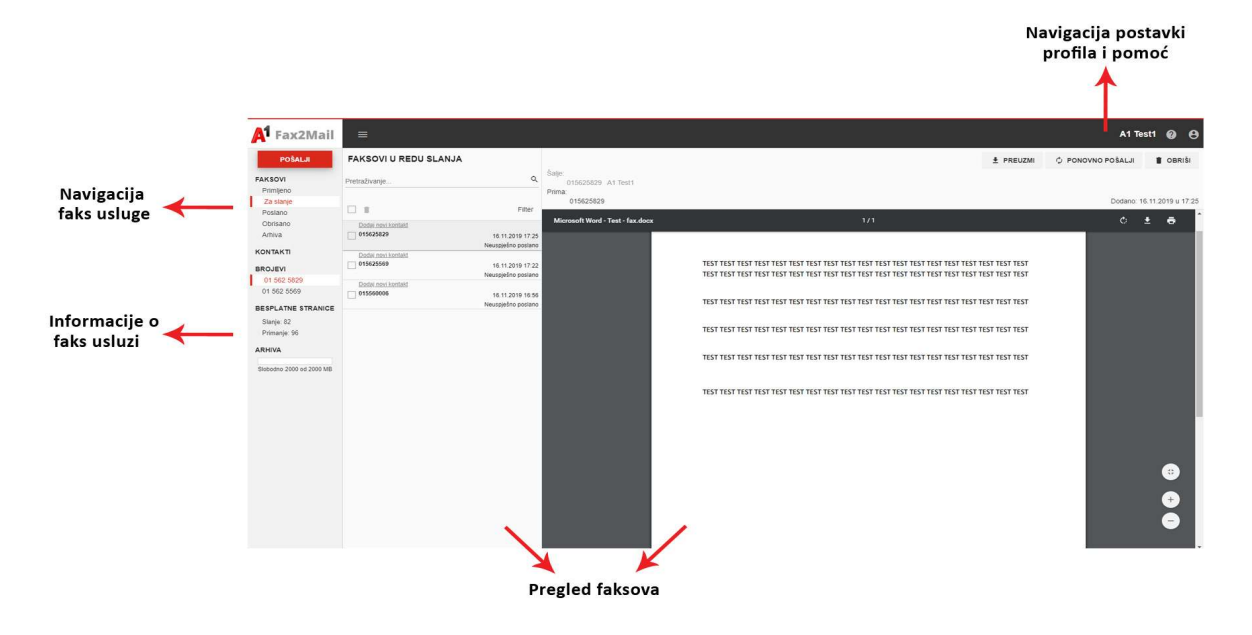

**Navigacija faks usluge** - s lijeve gornje strane sučelja nalazi se navigacijski izbornik koji sadrži različite funkcije faks usluge. Izbornik se sastoji od sljedećih linkova:

- Pošalji ova stranica se za prikaz stranice za slanje faksova.
- Primljeno ova stranica koristi se za prikaz primljenih faksova.
- Za slanje ova stranica prikazuje faksove u postupku slanja.
- Poslano na ovoj stranici nalazi se popis svih poslanih faksova.
- Obrisano na ovoj stranici nalaze se obrisani faksovi.
- Arhiva na ovoj stranici nalaze se svi faksovi koji su arhivirani.

• Kontakti - na ovoj stranici nalazi se imenik kontakata koji imaju pohranjene

postavke primatelja faksa, poput broja telefona, imena ili naziva tvrtke i drugih.

Brojevi - na ovoj stranici nalaze se brojevi s kojih se mogu slati i primati faksovi.

**Informacije o faks usluzi** – ispod navigacije faks usluge nalazi se okvir s najvažnijim informacijama poput broja besplatnih stranica za slanje/primanje i trenutnim zauzećem prostora za pohranu faksova u arhivi.

Navigacija postavki profila faks usluge i pomoć - s gornje strane sučelja nalazi se navigacijski izbornik za postavke faks usluge koji sadrži opcije: odjavu s Fax2Mail usluge, pomoć, korisnički priručnik, izmjenu lozinke, profilne podatke korisnika i opcija sakrij/prikaži izbornik. **Pregled faksova** - u središnjem dijelu sučelja nalaze se prikazani faksovi koji pripadaju trenutno odabranoj stranici. Uz prikaz informacija o faksovima, poput vremena slanja ili primanja faksa, broja na koji je faks poslan ili s kojeg je primljen, broja stranica faksa i drugih, ovdje se mogu obavljati i različite radnje na faksovima poput brisanja, slanja faksa u arhivu, pregleda statusa faksa i drugih.

Više informacija o radnjama koje možete obavljati na faksovima možete saznati u sljedećim poglavljima priručnika.

#### Pošalji - Slanje faksova

Da biste poslali faks, potrebno je odabrati opciju "Pošalji" u navigacijskom izborniku. Odabirom opcije prikazat će se stranica za slanje faksova.

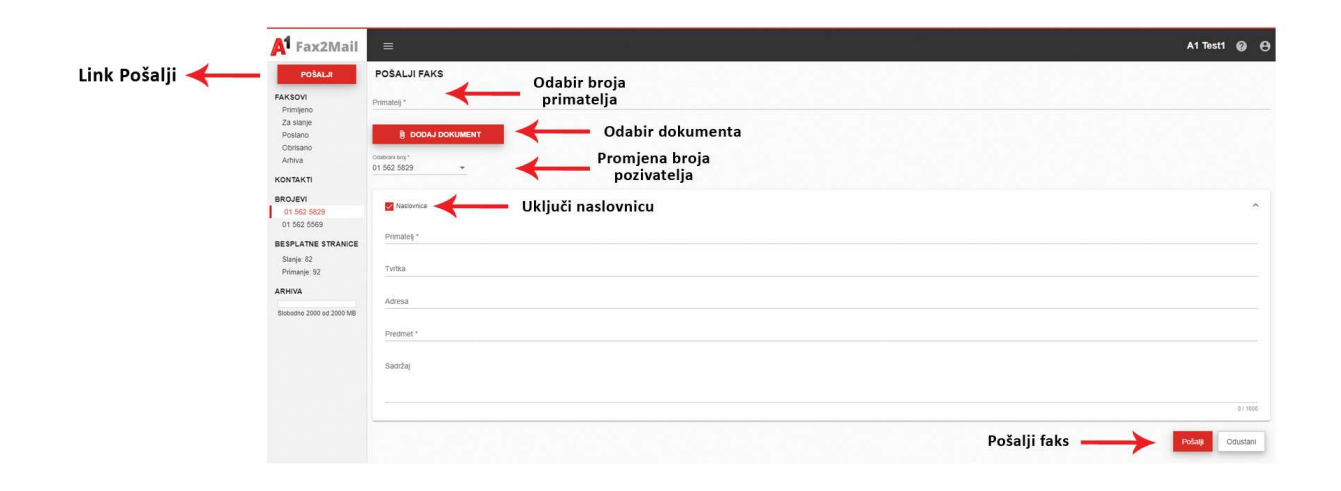

Broj primatelja - je broj na koji želite poslati faks. U ovo polje možete upisati željeni broj ili više brojeva (najviše 20) na koji želite poslati faks. Automatizirana je ponuda postojećih faks brojeva kontakata koje ste pohranili u adresar.

**Dokument za slanje** - nakon odabira primatelja potrebno je odabrati datoteku koju želimo poslati na faks. Odaberite opciju "Dodaj dokument" da biste odabrali datoteku koju želite poslati. Odabirom će se otvoriti prozor za odabir datoteke s vašeg računala. PDF je standardni i preferirani format za razmjenu i najčešće se koristi kod poslovne korespondencije jer garantira neizmijenjeni prijenos oblika i sadržaja priloženog dokumenta. Sustav podržava i ostale formate (tif, txt, doc, docx, xls i xslx) koji se automatizmom konvertiraju u **pdf format** i zatim šalju primatelju. U tom slučaju, prilikom konverzije dokumenta u pdf format može doći do deformacije izvornog dokumenta. Ako želite poslati više dokumenata ponovite postupak. Ukupna veličina datoteka jednog faksa ne smije prelaziti **20MB**. Datoteke možete ukloniti klikom na ikonu u obliku kante za otpatke koja se nalazi u ravnini imena datoteke. **Promjena broja pozivatelja** - ako korisnik ima više faks brojeva na raspolaganju broj s kojeg se šalje faks automatizmom će biti onaj koji je odabran u meniju "Navigacija faks usluge". Ako želite promijeniti broj s kojeg šaljete faks možete to učiniti naknadno odabirom drugog broja.

**Naslovnica** - je opcionalna dodatna stranica koja sadrži informacije o primatelju i nije obvezna. Ako želite odabrati naslovnu stranicu, to možete učiniti odabirom opcije "Uključi naslovnicu". Naslovnicu možete poslati i kao samostalan dokument (bez odabranog priloga). Na sljedećoj stranici možete vidjeti izgled naslovnice i opis podržanih polja.

| 🗚 Fax2Mail                                                              | =                                                                                    | A1 Test1       | 0        | 8 |
|-------------------------------------------------------------------------|--------------------------------------------------------------------------------------|----------------|----------|---|
| POŠALJI<br>FAKSOVI<br>Primljeno<br>Za slanje<br>Poslano                 | POŠALJI FAKS           015550017 O         Demo 2 d o.o. O           DODAL DORNIMENT |                |          |   |
| Obrisano<br>Arhiva<br>KONTAKTI<br>BROJEVI<br>01 562 5829<br>01 562 5569 | Test - fax pdf  Coldeard my * O1 562 5829                                            |                |          |   |
| BESPLATNE STRANICE<br>Slanje: 80<br>Primanje: 88<br>ARHIVA              | ✓ Nationica<br>Princip *<br>g. Nelko                                                 |                | ~        |   |
| Slobodno 2000 od 2000 MB                                                | Demoid d.o.<br>Arma<br>Neggle 30<br>Prester 1<br>Penuda                              |                |          |   |
|                                                                         | testag<br>TestTeatTestTestTestTestTestTestTestTestTestTes                            | estTestTestTes | stTestTe | 0 |
|                                                                         |                                                                                      | Pošalji C      | )dustani | ] |

Naslovnica sadrži sljedeća polja:

Primatelj - ovdje možete upisati primatelja faksa.

Tvrtka - ovdje možete upisati naziv tvrtke primatelja.

Adresa - ovdje možete upisati lokaciju tvrtke primatelja.

Predmet - ovdje možete upisati naslov faksa.

Sadržaj - ovdje možete upisati dodatni sadržaj vezan uz poslani faks ili samostalni dopis (maksimalno 1000 znakova).

| va:<br>Pošiljatelj: Testni Korisnik<br>E-mail: testfax@chaos.hr<br>Fax: 38591000000<br>a:<br>Primatelj: Test primatelj<br>Tvrtka: Test primatelj<br>Tvrtka: Test tvrtka<br>Lokacija: Test lokacija<br>Fax: 3859125235325325<br>Tel: 0911111111111<br>Somentar:<br>Ovo je testni faks čija je namjena prikazivanje izgleda naslovnice.<br>Naslovnica je opcionalna dodatna stranica koja sadrži dodatne informacije o faksu i nije obavezna<br>Naslovnica se može primijeniti za dodavanje dodatnih komentara kao što su primatelj faksa ili<br>može služiti za slanje dodatnih obavijesti primatelja faksa. |                                                            |                                                                                                    |                                                                                                |                                                                        |                                                   |                                        |                          |
|----------------------------------------------------------------------------------------------------|------------------------------------------------------------|----------------------------------------------------------------------------------------------------|------------------------------------------------------------------------------------------------|------------------------------------------------------------------------|---------------------------------------------------|----------------------------------------|--------------------------|
| Pošiljatelj: Testni Korisnik<br>E-mail: testfax@chaos.hr<br>Fax: 38591000000<br>a:<br>Primatelj: Test primatelj<br>Tvrtka: Test primatelj<br>Tvrtka: Test tvrtka<br>Lokacija: Test lokacija<br>Fax: 385912523532532532<br>Tel: 09111111111111<br>omentar:<br>Ovo je testni faks čija je namjena prikazivanje izgleda naslovnice.<br>Naslovnica je opcionalna dođatna stranica koja sadrži dođatne informacije o faksu i nije obavezna<br>Naslovnica se može primijeniti za dođavanje dođatnih komentara kao što su primatelj faksa ili<br>može služiti za slanje dođatnih obavijesti primatelju faksa.      | d:                                                         |                                                                                                    |                                                                                                |                                                                        |                                                   |                                        |                          |
| E-mail: testfax@chaos.hr<br>Fax: 38591000000<br>a:<br>Primatelj: Test primatelj<br>Tvrtka: Test tvrtka<br>Lokacija: Test lokacija<br>Fax: 3859125235325325325<br>Tel: 0911111111111<br>omentar:<br>Ovo je testni faks čija je namjena prikazivanje izgleda naslovnice.<br>Naslovnica je opcionalna dodatna stranica koja sadrži dodatne informacije o faksu i nije obavezna<br>Naslovnica se može primijeniti za dodavanje dodatnih komentara kao što su primatelj faksa ili<br>može služiti za slanje dodatnih obavijesti primatelju faksa.                                                                | Pošiljatelj                                                | Testni Korisnik                                                                                                    |                                                                                                |                                                                        |                                                   |                                        |                          |
| Fax: 38591000000<br>a:<br>Primatelj: Test primatelj<br>Tvrtka: Test tvrtka<br>Lokacija: Test lokacija<br>Fax: 385912523532532532<br>Tel: 0911111111111<br>Somentar:<br>Ovo je testni faks čija je namjena prikazivanje izgleda naslovnice.<br>Naslovnica je opcionalna dodatna stranica koja sadrži dodatne informacije o faksu i nije obavezne<br>Naslovnica se može primijeniti za dodavanje dodatnih komentara kao što su primatelj faksa ili<br>može služiti za slanje dodatnih obavijesti primatelju faksa.                                                                                            | E-mail:                                                    | testfax@chaos.hr                                                                                                    |                                                                                                |                                                                        |                                                   |                                        |                          |
| a:<br>Primatelj: Test primatelj<br>Tvrtka: Test tvrtka<br>Lokacija: Test lokacija<br>Fax: 3859125235325352<br>Tel: 0911111111111<br>Comentar:<br>Ovo je testni faks čija je namjena prikazivanje izgleda naslovnice.<br>Naslovnica je opcionalna dodatna stranica koja sadrži dodatne informacije o faksu i nije obavezna<br>Naslovnica se može primijeniti za dodavanje dodatnih komentara kao što su primatelj faksa ili<br>može služiti za slanje dodatnih obavijesti primatelju faksa.                                                                                                    | Fax:                                                       | 38591000000                                                                                                    |                                                                                                |                                                                        |                                                   |                                        |                          |
| Primatelj: Test primatelj<br>Tvrtka: Test tvrtka<br>Lokacija: Test lokacija<br>Fax: 3859125233525352<br>Tel: 0911111111111<br>Comentar:<br>Ovo je testni faks čija je namjena prikazivanje izgleda naslovnice.<br>Naslovnica je opcionalna dođatna stranica koja sadrži dođatne informacije o faksu i nije obavezna<br>Naslovnica se može primijeniti za dođavanje dođatnih komentara kao što su primatelj faksa ili<br>može služiti za slanje dođatnih obavijesti primatelju faksa.                                                                                                    | a:                                                         |                                                                                                    |                                                                                                |                                                                        |                                                   |                                        |                          |
| Tvrtka: Test tvrtka<br>Lokacija: Test lokacija<br>Fax: 385912523532532532<br>Tel: 0911111111111<br>Comentar:<br>Ovo je testni faks čija je namjena prikazivanje izgleda naslovnice.<br>Naslovnica je opcionalna dodatna stranica koja sadrži dodatne informacije o faksu i nije obavezna<br>Naslovnica se može primijeniti za dodavanje dodatnih komentara kao što su primatelj faksa ili<br>može služiti za slanje dodatnih obavijesti primatelju faksa.                                                                                                    | Primatelj:                                                 | Test primatelj                                                                                                    |                                                                                                |                                                                        |                                                   |                                        |                          |
| Lokacija: Test lokacija<br>Fax: 3859125235325352<br>Tel: 0911111111111<br>Comentar:<br>Ovo je testni faks čija je namjena prikazivanje izgleda naslovnice.<br>Naslovnica je opcionalna dodatna stranica koja sadrži dodatne informacije o faksu i nije obavezna<br>Naslovnica se može primijeniti za dodavanje dodatnih komentara kao što su primatelj faksa ili<br>može služiti za slanje dodatnih obavijesti primatelju faksa.                                                                                                    | Tvrtka:                                                    | Test tvrtka                                                                                                    |                                                                                                |                                                                        |                                                   |                                        |                          |
| Fax: 3859125235325352<br>Tel: 0911111111111<br>omentar:<br>Ovo je testni faks čija je namjena prikazivanje izgleda naslovnice.<br>Naslovnica je opcionalna dodatna stranica koja sadrži dodatne informacije o faksu i nije obavezna<br>Naslovnica se može primijeniti za dodavanje dodatnih komentara kao što su primatelj faksa ili<br>može služiti za slanje dodatnih obavijesti primatelju faksa.                                                                                                    | Lokacija:                                                  | Test lokacija                                                                                                    |                                                                                                |                                                                        |                                                   |                                        |                          |
| Tel: 0911111111111<br>Comentar:<br>Ovo je testni faks čija je namjena prikazivanje izgleda naslovnice.<br>Naslovnica je opcionalna dodatna stranica koja sadrži dodatne informacije o faksu i nije obavezne<br>Naslovnica se može primijeniti za dodavanje dodatnih komentara kao što su primatelj faksa ili<br>može služiti za slanje dodatnih obavijesti primatelju faksa.                                                                                                    | Fax:                                                       | 38591252353253                                                                                                    | 25352                                                                                          |                                                                        |                                                   |                                        |                          |
| Comentar:<br>Ovo je testni faks čija je namjena prikazivanje izgleda naslovnice.<br>Naslovnica je opcionalna dodatna stranica koja sadrži dodatne informacije o faksu i nije obavezna<br>Naslovnica se može primijeniti za dodavanje dodatnih komentara kao što su primatelj faksa ili<br>može služiti za slanje dodatnih obavijesti primatelju faksa.                                                                                                    | Tel:                                                       | 091111111111111                                                                                                    | 1                                                                                              |                                                                        |                                                   |                                        |                          |
|                                                                                                    | Ovo je te<br>Naslovni                                      | estni faks čija je na<br>ica je opcionalna d                                                                                            | mjena prikazi<br>ođatna stranic                                                                | anje izgleda n<br>koja sadrži de                                       | islovnice.<br>datne informa                       | cije o faksu i ni                      | je obavezna              |
|                                                                                                    | Ovo je te<br>Naslovni<br>Naslovni<br>može slu              | estni faks čija je na<br>sca je opcionalna d<br>ca se može primije<br>žiti za slanje dodat                                              | mjena prikazi<br>odatna stranic<br>niti za dodava<br>nih obavijesti                            | anje izgleda n<br>koja sadrži dc<br>nje dodatnih k<br>primatelju fak:  | islovnice.<br>datne informa<br>mentara kao<br>a.  | cije o faksu i ni<br>što su primatelj  | je obavezna<br>faksa ili |
|                                                                                                    | Ovo je te<br>Naslovni<br>Naslovni<br>može slu              | estni faks čija je na<br>sca je opcionalna d<br>ca se može primije<br>žiti za slanje dodat                                              | mjena prikazi<br>odatna stranic<br>niti za dodav<br>nih obavijesti                             | anje izgleda n<br>koja sadrži do<br>nje dodatnih k<br>primatelju fak:  | islovnice.<br>datne informa<br>mentara kao<br>a.  | cije o faksu i nj<br>što su primatelj  | je obavezna<br>faksa ili |
|                                                                                                    | Ovo je te<br>Naslovni<br>Naslovni<br>može slu              | estni faks čija je na<br>ica je opcionalna d<br>ca se može primiju<br>žiti za slanje dodat                                              | mjena prikazi<br>odatna stranici<br>miti za dodavi<br>nih obavijesti                           | anje izgleda n<br>koja sadrži de<br>nje dodatnih k<br>primatelju fak:  | islovnice.<br>datne informa<br>mentara kao<br>a.  | cije o faksu i ni<br>što su primatelj  | je obavezna<br>faksa ili |
|                                                                                                    | Ovo je te<br>Naslovni<br>Naslovni<br>može slu              | estni faks čija je na<br>ica je opcionalna d<br>ca se može primije<br>žiti za slanje dodat                                              | mjena prikazi<br>odatna stranic<br>niti za dodavi<br>nih obavijesti                            | anje izgleda n.<br>koja sadrži de<br>nje dodatnih k<br>primatelju fak: | islovnice.<br>datne informa<br>mentara kao<br>a.  | icije o faksu i ni<br>što su primatelj | je obavezna<br>faksa ili |
|                                                                                                    | Ovo je te<br>Naslovni<br>Naslovni<br>može slu              | estni faks čija je na<br>ica je opcionalna d<br>ca se može primije<br>žiti za slanje doda                                               | mjena prikazi<br>odatna stranic<br>niti za dodavi<br>nih obavijesti                            | anje izgleda n.<br>koja sadrži do<br>nje dodatnih k<br>primatelju fak: | islovnice.<br>datne informa<br>mentara kao<br>a.  | cije o faksu i ni<br>što su primatelj  | je obavezna<br>faksa ili |
|                                                                                                    | Ovo je te<br>Naslovni<br>Naslovni<br>može slu              | estni faks čija je na<br>ica je opcionalna d<br>ca se može primiju<br>žiti za slanje dodat                                              | mjena prikazi<br>odatna stranic<br>niti za dodavi<br>nih obavijesti                            | anje izgleda n.<br>koja sadrži de<br>nje dodatnih k<br>primatelju fak: | islovnice.<br>datne informa<br>mentara kao<br>a.  | cije o faksu i ni<br>što su primatelj  | je obavezna<br>faksa ili |
|                                                                                                    | Ovo je te<br>Naslovni<br>Naslovni<br>može slu              | estni faks čija je na<br>ica je opcionalna d<br>ca se može primiju<br>žiti za slanje doda                                               | mjena prikazi<br>odatna stranic<br>niti za dodavi<br>nih obavijesti                            | anje izgleda n<br>koja sadrži do<br>nje dodatnih k<br>primatelju fak:  | islovnice.<br>datne informa<br>omentara kao<br>a. | icije o faksu i ni<br>što su primatelj | je obavezna<br>faksa ili |
|                                                                                                    | Ovo je te<br>Naslovni<br>Naslovni<br>može slu              | estni faks čija je na<br>ica je opcionalna d<br>ica se može primije<br>žiti za slanje dodat                                             | mjena prikazi<br>odatna stranic<br>niti za dodavi<br>nih obavijesti                            | anje izgleda n<br>koja sadrži do<br>nje dodatnih k<br>primatelju fak:  | islovnice.<br>datne informa<br>omentara kao<br>a. | icije o faksu i ni<br>što su primatelj | je obavezna<br>faksa ili |
| Datum slanja: 17.06.2016.                                                                                                    | Ovo je te<br>Naslovni<br>Naslovni<br>može slu<br>Datum sl  | estni faks čija je na<br>ica je opcionalna d<br>ica se može primiju<br>žiti za slanje dodar<br>žiti za slanje dodar<br>anja:            | mjena prikazi<br>odatna stranic<br>niti za dodavi<br>nih obavijesti<br>17.06.2016.             | anje izgleda n<br>koja sadrži de<br>nje dodatnih k<br>primatelju fak:  | islovnice.<br>datne informa<br>omentara kao<br>a. | icije o faksu i ni<br>što su primatelj | je obavezna<br>faksa ili |
| Datum slanja: 17.06.2016.<br>Vrijeme slanja: 21:37:05                                                                                                    | Ovo je te<br>Naslovni<br>nože slu<br>Datum sl<br>Vrijeme s | estni faks čija je na<br>ica je opcionalna d<br>ica se može primiju<br>žiti za slanje dodar<br>žiti za slanje dodar<br>anja:<br>ilanja: | mjena prikazi<br>odatna stranic<br>niti za dodavi<br>nih obavijesti<br>17.06.2016.<br>21:37:05 | anje izgleda n<br>koja sadrži de<br>nje dodatnih k<br>primatelju fak:  | islovnice.<br>datne informa<br>omentara kao<br>a. | icije o faksu i ni<br>što su primatelj | je obavezna<br>faksa ili |

Faks možete poslati možete poslati odabirom opcije "Pošalji". Sustav će vas nakon toga prebaciti na stranicu "Za slanje" na kojoj možete pratiti tijek slanja faksa, obrisati faks, poništiti slanje ili pogledati izgled faksa.

### Primljeno - Primljeni faksovi

Za pregled primljenih faksova odaberite opciju "Primljeno" u navigacijskom izborniku. Svaki primljeni faks automatizmom se šalje na sve e-mail adrese korisnika koji koriste broj telefaksa u obliku pdf dokumenta.

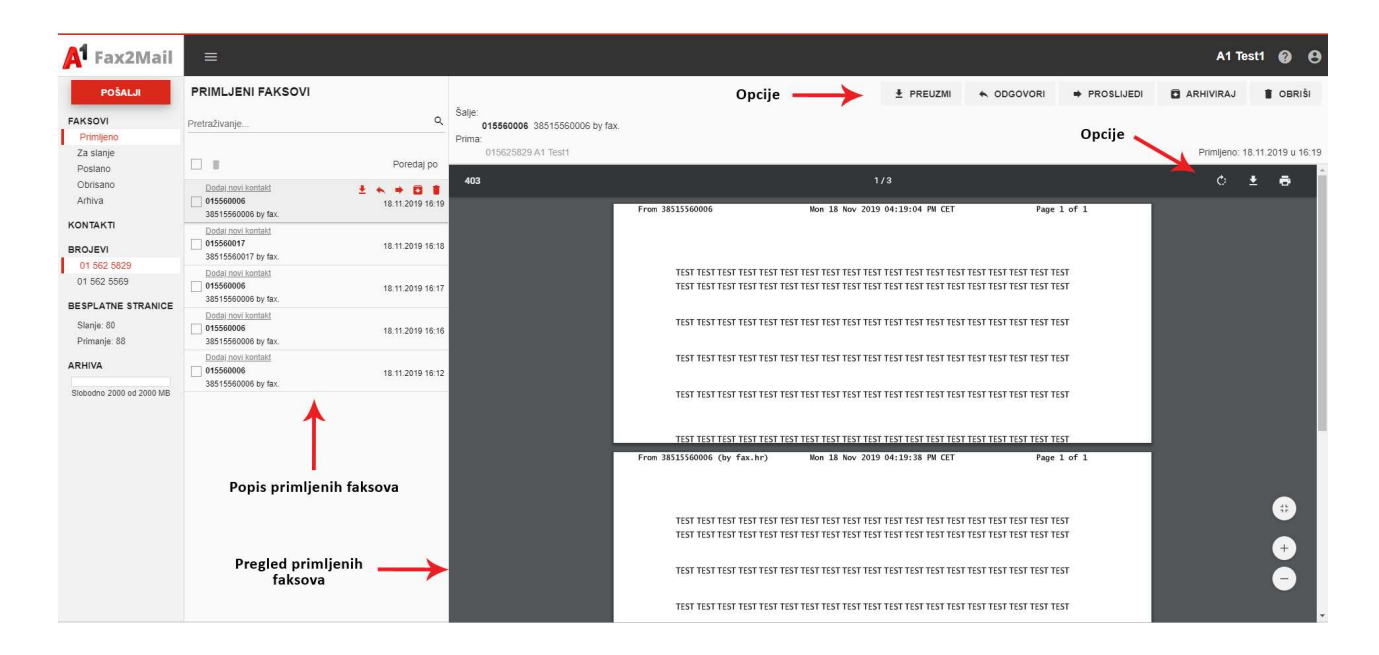

Popis primljenih faksova - nalazi se s lijeve strane sučelja.

Iznad liste primljenih faksova nalaze se:

Pretraživač - omogućuje pretraživanje primljenih faksova.

Brisanje faksova - omogućuje brisanje odabranih faksova (odlaze u mapu "Obrisano").

Predaj po - omogućuje pregled faksova prema vremenu primitka, nazivu pošiljatelja, broju pošiljatelja ili broju primatelja.

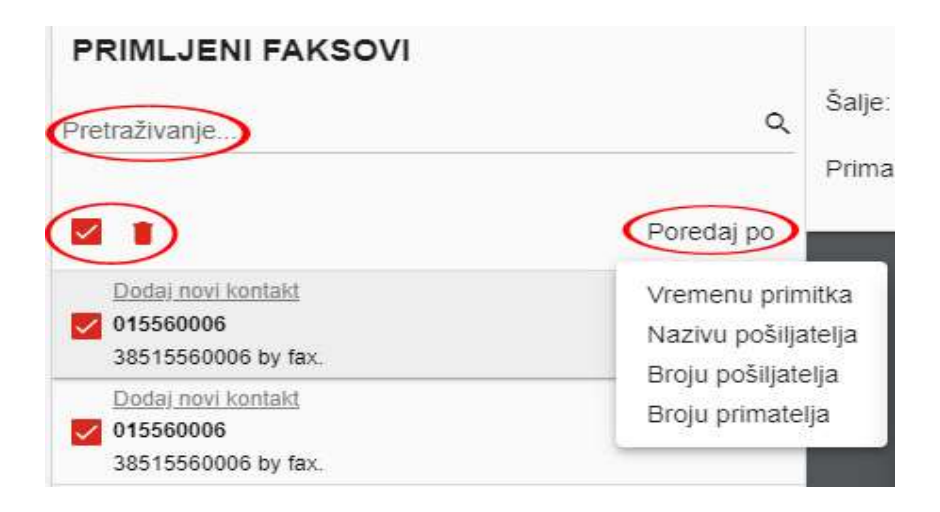

**Pregled primljenih fakseva** – nalazi se u središnjem dijelu sučelja. Unutar preglednika omogućene su opcije rotacije, preuzimanja i ispisa faksa.

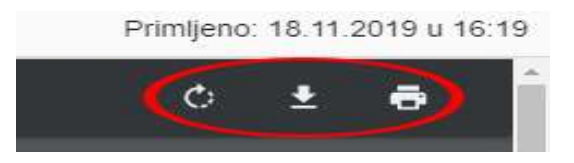

Omogućene su i opcije prilagodbe, uvećanja i smanjenja prikaza faksa.

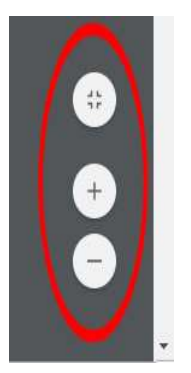

**Opcije** – manipulacije faksovima nalaze se u gornjem desnom dijelu sučelja kao i na ikonama unutar popisa faksova.

|            |                                                                   |    |            | A1 Te     | st1 😧 🖯  |
|------------|-------------------------------------------------------------------|----|------------|-----------|----------|
| Opcije ——— | PREUZMI                                                           |    | PROSLIJEDI | ARHIVIRAJ | 🖠 OBRIŠI |
|            |                                                                   |    |            |           |          |
|            | 30313300011 by la                                                 | А. |            |           |          |
|            | Dodaj novi kontakt Dodaj novi kontakt 015560006 38515560006 by fa | x. | 19.11.20   | 19 01:03  |          |
|            | Dodaj novi kontakt Dodaj novi kontakt O15560006 38515560006 by fa | x  | 19.11.20   | 19 01:03  |          |
| NICE       | Dodaj novi kontakt                                                |    | 19.11.20   | 19 01:02  |          |

Popis i funkcije opcija:

Preuzmi – omogućuje preuzimanje faksa u obliku dokumenta u pdf formatu. Odgovori – omogućuje slanje novog faksa pošiljatelju.

Proslijedi – omogućuje prosljeđivanje faksa na jedan ili više brojeva.

Arhiva – arhivira primljeni faks (odlazi u mapu "Arhiva").

Obriši - briše primljeni faks (odlazi u mapu "Obrisano").

#### Za slanje - Red slanja faksa

Nakon što pošaljete faks primatelju, on se još neko vrijeme nalazi u redu za slanje. Sustav vas nakon slanja faksa automatski prebacuje na ovu stranicu. Ovdje možete vidjeti u kojem se statusu nalaze poslani faksovi. Ako je primatelj zauzet ili ako je došlo do greške pri slanju, ovdje možete vidjeti status u kojem se poslani faks nalazi. Ako želite sami provjeriti faksove koji se nalaze u redu za slanje odaberite opciju "Za slanje" u Navigacijskom izborniku. Nakon toga prikazat će se stranica faksova koji su u redu za slanje.

Ako sustav nije uspješno poslao faks iz prvog pokušaja ponovit će slanje ukupno 3 puta (status faksa će biti "Slanje"). Ako je faks uspješno poslan primatelju automatizmom će biti premješten u mapu "Poslano". U slučaju da iz nekog razloga faks nije uspješno poslan (tehničke poteškoće prilikom slanja, zauzet broj primatelja, nepostojanje signala faks uređaja na strani primatelja...) ostat će u mapi "Za slanje" (status faksa će biti "Neuspješno poslano"). Neuspješno poslani faks može se ponovno poslati odabirom opcije "Ponovno pošalji".

Bilo da je slanje faksa uspješno ili neuspješno, svi korisnici broja pošiljatelja dobiti će obavijesnu e-mail poruku na pohranjenu e-mail adresu korisnika o uspješnom ili neuspješnom slanju faksa.

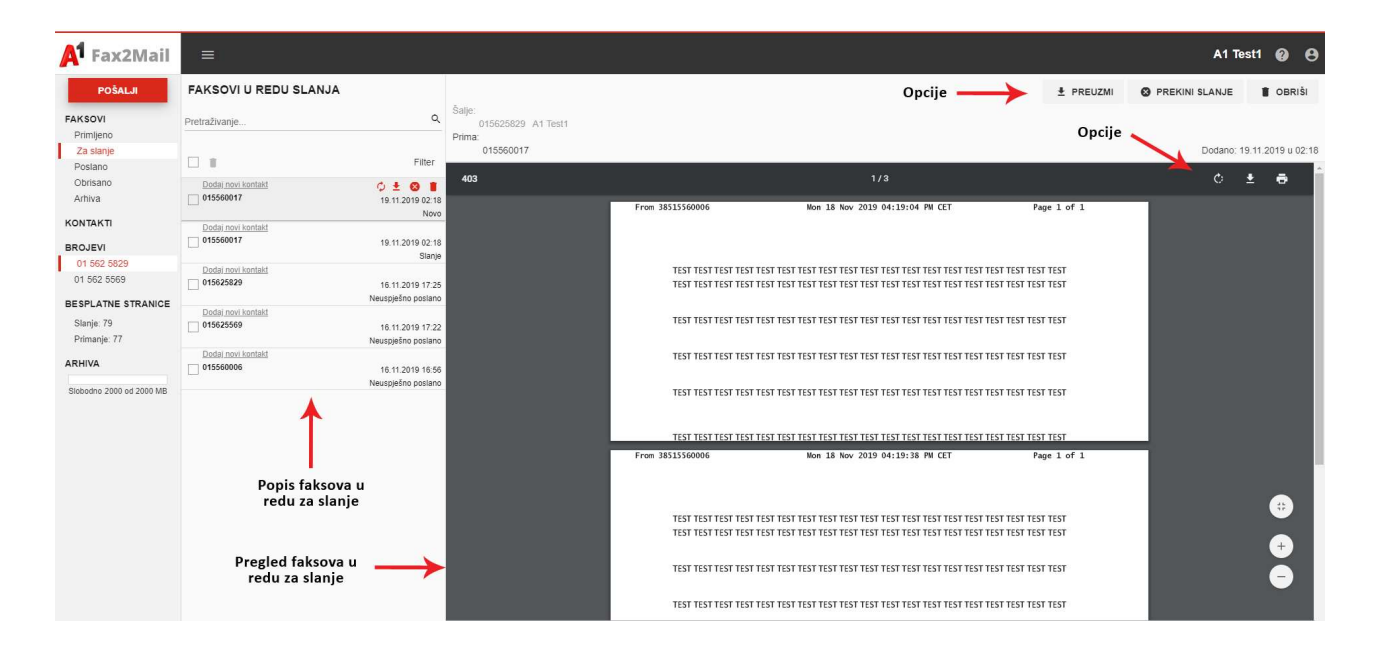

Popis faksova u redu za slanje- nalazi se s lijeve strane sučelja.

Iznad popisa faksova u redu za slanje nalaze se:

Pretraživač - omogućuje pretraživanje faksova u redu za slanje.

Brisanje faksova - omogućuje brisanje odabranih faksova (odlaze u mapu "Obrisano"). Filter - omogućuje pregled faksova prema statusu (u redu slanja, neuspješno poslani...) te sortiranje prema vremenu primitka, nazivu pošiljatelja, broju pošiljatelja ili broju primatelja.

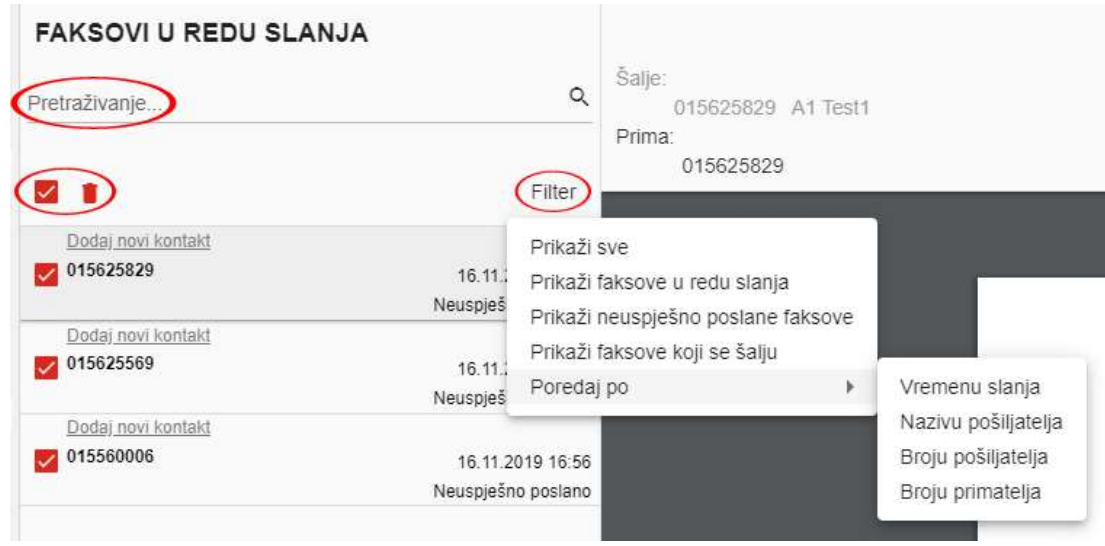

Pregled faksova u redu slanja – nalazi se u središnjem dijelu sučelja.

Unutar preglednika omogućene su opcije rotacije, preuzimanja i ispisa faksa.

Primljeno: 18.11.2019 u 16:19

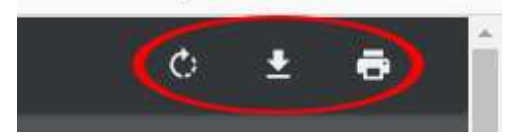

Omogućene su i opcije prilagodbe, uvećanja i smanjenja prikaza faksa.

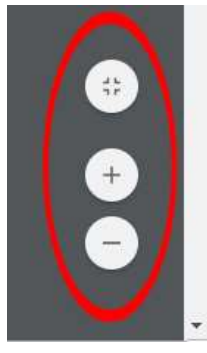

**Opcije** – manipulacije faksovima u redu za slanje nalaze se u gornjem desnom dijelu sučelja kao i na ikonama unutar popisa faksova.

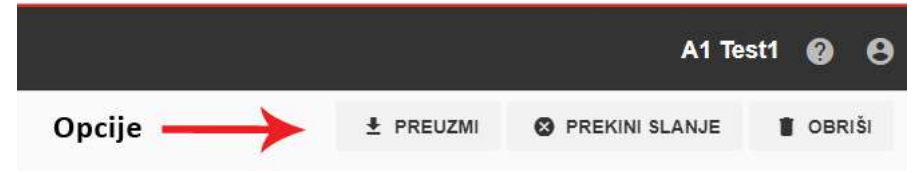

|                               | Filter                              |
|-------------------------------|-------------------------------------|
| Dodaj novi kontakt D015560017 | 9 ± 8 1<br>19.11.2019 02.18<br>Novo |
| Dodaj novi kontakt            |                                     |

Popis i funkcije opcija:

Ponovno pošalji – omogućuje ponovno slanje neuspješno poslanog faksa. Preuzmi – omogućuje preuzimanje faksa u obliku dokumenta u pdf formatu. Prekini slanje – prekida slanje faksa u tijeku. Obriši – briše primljeni faks (odlazi u mapu "Obrisano").

Statusna traka faksa u redu slanja u realnom vremenu opisuje status faksa u redu za slanje (obrada, novo, slanje, neuspješno poslano...)

#### Poslano - Poslani faksovi

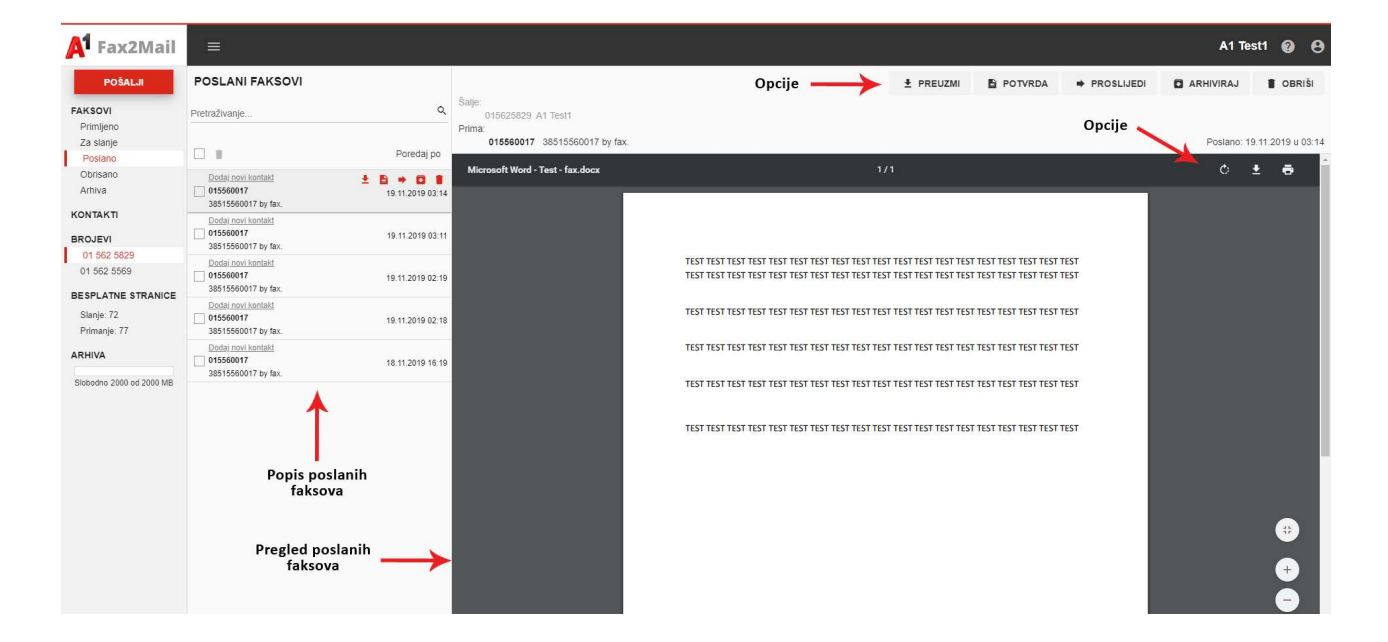

Za pregled poslanih faksova odaberite opciju "Poslano" u navigacijskom izborniku.

Popis poslanih faksova - nalazi se s lijeve strane sučelja.

Iznad popisa primljenih faksova nalaze se:

Pretraživač - omogućuje pretraživanje poslanih faksova.

Brisanje faksova - omogućuje brisanje odabranih faksova (odlaze u mapu "Obrisano").

Predaj po - omogućuje pregled faksova prema vremenu slanja, nazivu pošiljatelja, broju pošiljatelja i broju primatelja.

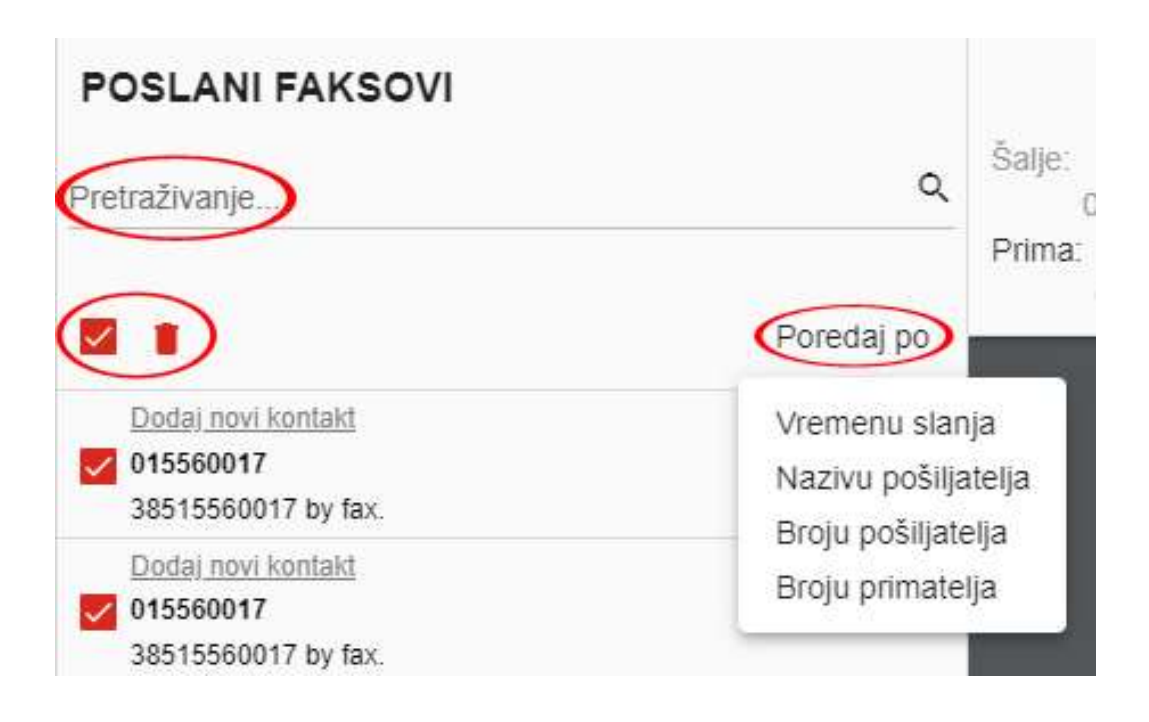

**Pregled poslanih faksova** – nalazi se u središnjem dijelu sučelja. Unutar preglednika omogućene su opcije rotacije, preuzimanja i ispisa faksa.

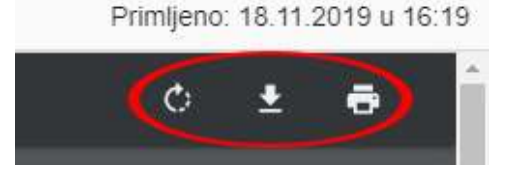

Omogućene su i opcije prilagodbe, uvećanja i smanjenja prikaza faksa.

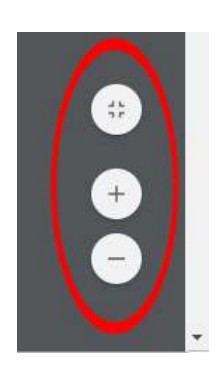

**Opcije** - manipulacije poslanim faksovima nalaze se u gornjem desnom dijelu sučelja kao i na ikonama unutar popisa faksova.

|                                            |                          |                | A1                    | Test1 | ?    | 0  |
|--------------------------------------------|--------------------------|----------------|-----------------------|-------|------|----|
| Opcije 🔶 ± Pi                              | REUZMI 🖺 POTV            | RDA 🕈 PROSLIJI | EDI 🖸 ARHIVIRAJ       | 1     | OBRI | ŠI |
|                                            |                          |                |                       |       |      |    |
| Dodaj novi kor<br>015560017<br>38515560017 | <u>itakt</u><br>by fax.  | G              | ■ → ■<br>19.11.2019 0 | 3:14  |      |    |
| Dodaj novi kor<br>015560017<br>38515560017 | n <u>takt</u><br>by fax. |                | 19.11.2019 (          | )3:11 |      |    |
| Dodaj novi kor                             | ntekt                    |                |                       | -     |      |    |

Popis i funkcije opcija:

Preuzmi – omogućuje preuzimanje faksa u obliku dokumenta u pdf formatu.

Potvrda – omogućuje pregled, ispis i spremanje potvrde o slanju u pdf formatu.

Proslijedi – omogućuje prosljeđivanje faksa na jedan ili više brojeva.

Arhiva – arhivira primljeni faks (odlazi u mapu "Arhiva").

Obriši – briše primljeni faks (odlazi u mapu "Obrisano").

#### Obrisano - Obrisani faksovi

Za pregled obrisanih faksova odaberite opciju "Obrisano" u navigacijskom izborniku. Na ovoj stranici nalaze se svi primljeni i poslani faksovi koje ste obrisali. Svi primljeni i poslani faksovi koje niste arhivirali nakon **60 dana** automatizmom prelaze u mapu "Obrisano". Obrisani faksovi narednih **30 dana** čuvaju se u mapi "Obrisano", a zatim se trajno brišu iz sustava ako u međuvremenu nisu arhivirani.

| A <sup>1</sup> Fax2Mail                          | =                                                                   |                               |                                                                         |                                             |                                        |                                             |              | A1 Te        | st1 🕜 🖯           |
|--------------------------------------------------|---------------------------------------------------------------------|-------------------------------|-------------------------------------------------------------------------|---------------------------------------------|----------------------------------------|---------------------------------------------|--------------|--------------|-------------------|
| POŠALJI                                          | OBRISANI FAKSOVI                                                    |                               | 2                                                                       |                                             | Opcije —                               | ± PREUZMI                                   | + PROSLIJEDI | ARHIVIRAJ    | B OBRIŠI          |
| FAKSOVI<br>Primljeno<br>Za slanje                | Pretraživanje                                                       | Q.<br>Filter                  | Salje:<br>015560017 38515560017 by fax.<br>Prima:<br>015625829 A1 Test1 |                                             |                                        |                                             | Opcije 🔪     | Primljeno: 1 | 9.11.2019 u 01:04 |
| Obrisano<br>Arhiva                               | Dodal novi kontakt D015560017 D05560017                             | 19.11.2019 01:04              | 417                                                                     | From 38515560017 (by fax.hr)                | 1/1<br>Tue 19 Nov 2019 01:04:33 AM CET | 5 Pag                                       | e 1 of 1     | ڻ            | ± 0               |
| KONTAKTI<br>BROJEVI                              | Dodaj novi kontakt Dodaj novi kontakt 015560006 38515560006 by fax. | 19.11.2019 01:03<br>Primljeno |                                                                         |                                             |                                        |                                             |              |              |                   |
| 01 562 5829<br>01 562 5569<br>BESPLATNE STRANICE | Dodaj novi kontakt 015560006 38515560006 by fax.                    | 19.11.2019 01:03<br>Primljeno |                                                                         | TEST TEST TEST TEST TEST T<br>TEST TEST TES | EST TEST TEST TEST TEST TEST TEST TEST | EST TEST TEST TEST TEST<br>EST TEST TEST TE | TEST<br>TEST |              |                   |
| Slanje: 72<br>Primanje: 77                       | Dodaj novi kontakt<br>015560017<br>38515560017 by fax.              | 19.11.2019 01:02<br>Primljeno |                                                                         | TEST TEST TEST TEST TEST T                  | EST TEST TEST TEST TEST TEST TEST TEST | EST TEST TEST TEST TEST                     | TEST         |              |                   |
| ARHIVA<br>Slobodno 2000 od 2000 MB               | 015560006<br>38515560006 by fax.                                    | 19.11.2019 00:02<br>Primljeno |                                                                         | TEST TEST TEST TEST TEST TEST T             | EST TEST TEST TEST TEST TEST TEST TEST | EST TEST TEST TEST TEST                     | TEST         |              |                   |
|                                                  | 015560006<br>38515560006 by fax.                                    | 19.11.2019 00:01<br>Primljeno |                                                                         | TEST TEST TEST TEST TEST T                  | EST TEST TEST TEST TEST TEST TEST T    | EST TEST TEST TEST TEST                     | TEST         |              |                   |
|                                                  | 015560006<br>38515560006 by fax.                                    | 19.11.2019 00:00<br>Primljeno |                                                                         |                                             |                                        |                                             |              |              |                   |
|                                                  | Popis obris<br>faksova                                              | anih<br>a                     |                                                                         |                                             |                                        |                                             |              |              | ٠                 |
|                                                  | Pregled obri<br>faksova                                             | sanih                         |                                                                         |                                             |                                        |                                             |              |              | +<br>-            |

Popis obrisanih faksova - nalazi se s lijeve strane sučelja.

Iznad popisa obrisanih faksova nalaze se:

Pretraživač - koji omogućuje pretraživanje obrisanih faksova.

Brisanje faksova - omogućuje trajno brisanje odabranih faksova (brišu se iz sustava). Filter - omogućuje pregled obrisanih faksova prema statusu (primljeni, poslani ili neuspješno poslani) te sortiranje prema vremenu primitka, nazivu pošiljatelja, broju pošiljatelja ili broju primatelja.

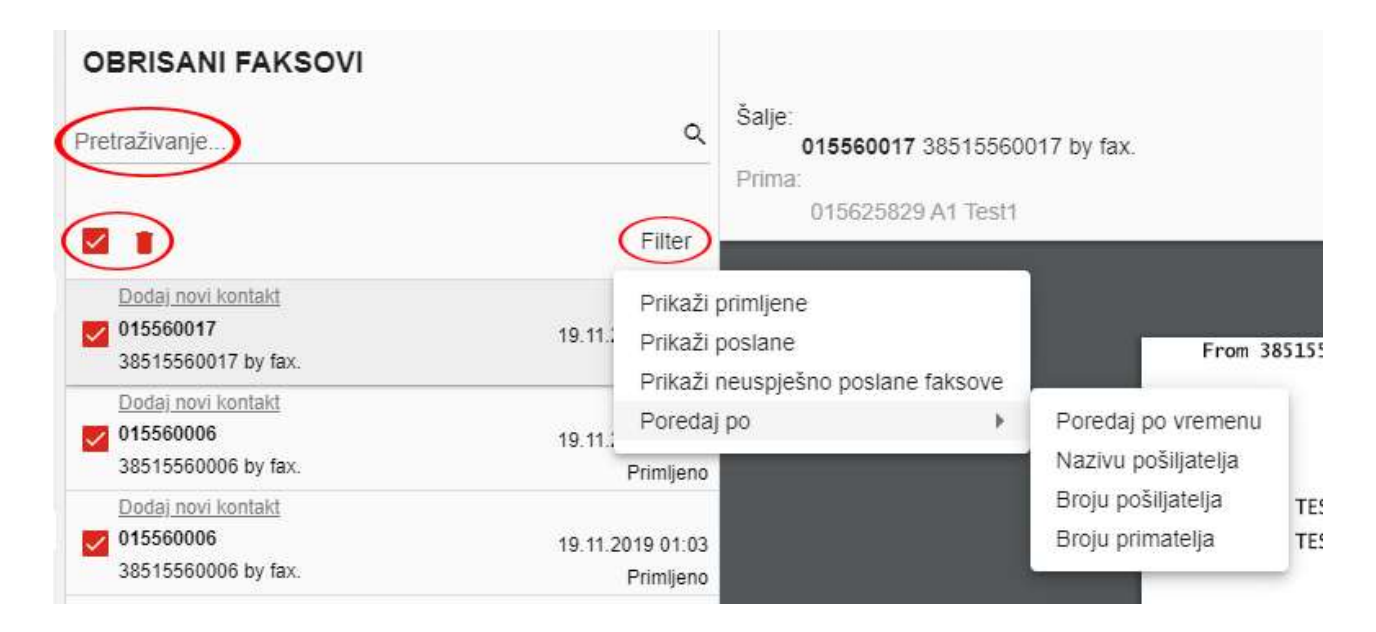

**Pregled obrisanih faksova** – nalazi se u središnjem dijelu sučelja. Unutar preglednika omogućene su opcije rotacije, preuzimanja i ispisa faksa.

Primljeno: 18.11.2019 u 16:19

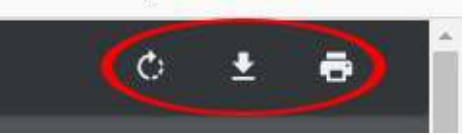

Omogućene su i opcije prilagodbe, uvećanja i smanjenja prikaza faksa.

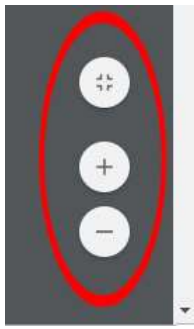

**Opcije** – manipulacije obrisanim faksovima nalaze se u gornjem desnom dijelu sučelja kao i na ikonama unutar popisa faksova.

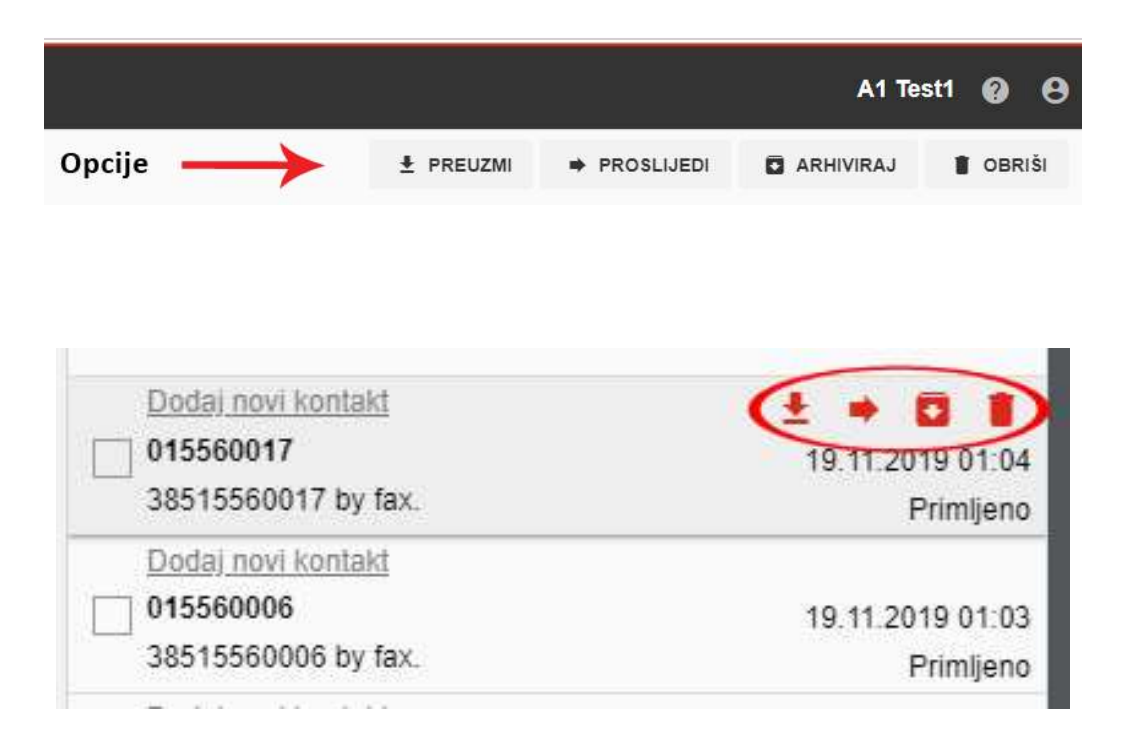

Popis i funkcije opcija:

Preuzmi – omogućuje preuzimanje faksa u obliku dokumenta u pdf formatu. Proslijedi – omogućuje prosljeđivanje faksa na jedan ili više brojeva. Arhiva – arhivira obrisani faks (odlazi u mapu "Arhiva").

Obriši – trajno briše primljeni faks (briše se iz sustava).

#### Arhiva - Arhivirani faksovi

Za pregled arhiviranih faksova odaberite opciju "Arhiva" u navigacijskom izborniku. Poželjno je da sve faksove (primljene ili poslane) koje želite trajno sačuvati arhivirate. Svi primljeni ili poslani faksovi nakon **60 dana** od primitka/slanja automatizmom odlaze u mapu "Obrisano". Nakon narednih **30 dana** trajno se brišu iz sustava. Arhivirani faks premješta se sa stranice "Primljeno", "Poslano" ili "Obrisano" u stranicu "Arhiva" i trajno se pohranjuje. Maksimalni kapacitet prostor za pohranu iznosi **2000 MB** po korisničkom broju faksa.

| A <sup>1</sup> Fax2Mail     | =                                                |                               |                                  |                                         |                                             |            |       | A1 Te      | st1 🕜 (         | 9  |
|-----------------------------|--------------------------------------------------|-------------------------------|----------------------------------|-----------------------------------------|---------------------------------------------|------------|-------|------------|-----------------|----|
| POŠALJI                     | ARHIVA                                           |                               | Detter.                          | Opcije 🔶                                | ± PREUZMI                                   | DOTVRDA    | ➡ PRC | DSLIJEDI   | B OBRIŠI        |    |
| FAKSOVI<br>Primljeno        | Pretraživanje                                    | ٩                             | 015625829 A1 Test1<br>Prima:     |                                         |                                             | Opcije 🔪   |       |            |                 |    |
| Za slanje<br>Poslano        |                                                  | Filter                        | 015560017 38515560017 by fax.    |                                         |                                             |            | ×     | Poslano: 1 | 9.11.2019 u 03: | 14 |
| Obrisano<br>Arhiva          | Dodal novi kontakt 015560017 38515560017 by fax  | 19.11.2019 03:14              | Microsoft Word - Lest - Tax.docx | 171                                     |                                             |            |       |            |                 | ł  |
| KONTAKTI<br>BROJEVI         | Dodaj novi kontakt 015560017 38515560017 by fax. | 19.11.2019 02:18<br>Poslano   |                                  |                                         |                                             |            |       |            |                 |    |
| 01 562 5569                 | Dodaj novi kontakt 015560017 38515560017 by fax. | 18.11.2019 16:18<br>Poslano   |                                  | TEST TEST TEST TEST TEST TEST TEST TEST | T TEST TEST TEST TEST T<br>T TEST TEST TEST | EST<br>EST |       |            |                 | l  |
| Slanje: 72<br>Primanje: 77  | Dodal novi kontakt 015560017 38515560017 by fax. | 18.11.2019 16:18<br>Primljeno |                                  | TEST TEST TEST TEST TEST TEST TEST TEST | T TEST TEST TEST TEST T                     | EST        |       |            |                 | l  |
| ARHIVA                      | Dodaj novi kontakt 015560006 38515560006 by fax. | 18.11.2019 16:17<br>Primlieno |                                  | TEST TEST TEST TEST TEST TEST TEST TEST | T TEST TEST TEST TEST T                     | EST        |       |            |                 | l  |
| Slobodno 1999.94 od 2000 MB |                                                  |                               |                                  | TEST TEST TEST TEST TEST TEST TEST TEST | T TEST TEST TEST TEST T                     | EST        |       |            |                 |    |
|                             | Î                                                |                               |                                  | TEST TEST TEST TEST TEST TEST TEST TEST | T TEST TEST TEST TEST T                     | EST        |       |            |                 | ļ  |
|                             | Popis arhiviranih<br>faksova                     |                               |                                  |                                         |                                             |            |       |            |                 |    |
|                             | Pregled arhiviranih<br>faksova                   | $\rightarrow$                 |                                  |                                         |                                             |            |       |            | +<br>+<br>-     |    |

Popis arhiviranih faksova - nalazi se s lijeve strane sučelja.

Iznad popisa obrisanih faksova nalaze se:

Pretraživač - omogućuje pretraživanje arhiviranih faksova.

Brisanje faksova - omogućuje brisanje odabranih faksova (odlaze u mapu "Obrisano").

Filter - omogućuje pregled obrisanih faksova prema statusu (svi, primljeni, poslani ili obrisani) te sortiranje prema vremenu primitka, nazivu pošiljatelja, broju pošiljatelja ili broju primatelja.

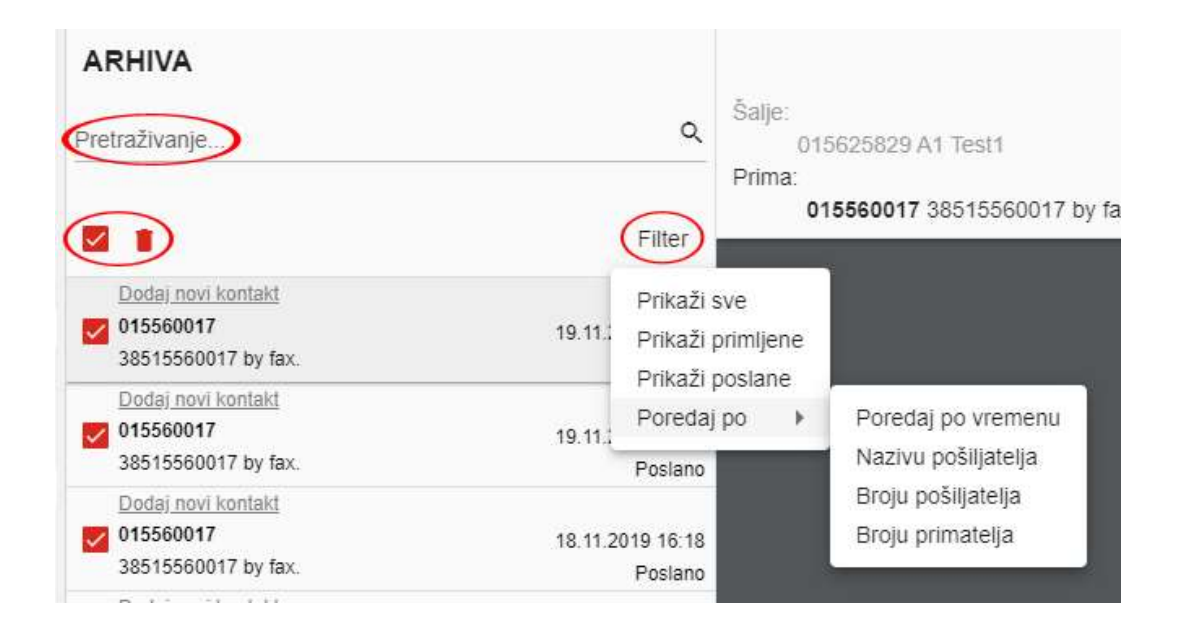

#### **Pregled arhiviranih faksova** – nalazi se u središnjem dijelu sučelja. Unutar preglednika omogućene su opcije rotacije, preuzimanja i ispisa faksa.

Primljeno: 18.11.2019 u 16:19

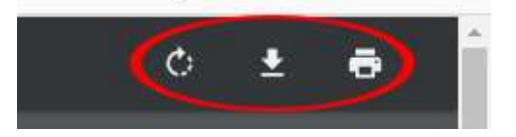

Omogućene su i opcije prilagodbe, uvećanja i smanjenja prikaza faksa.

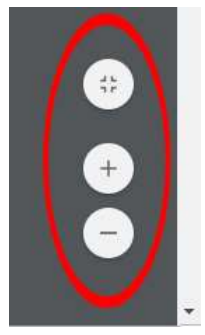

**Opcije** - manipulacije arhiviranim faksovima nalaze se u gornjem desnom dijelu sučelja kao i na ikonama unutar popisa faksova.

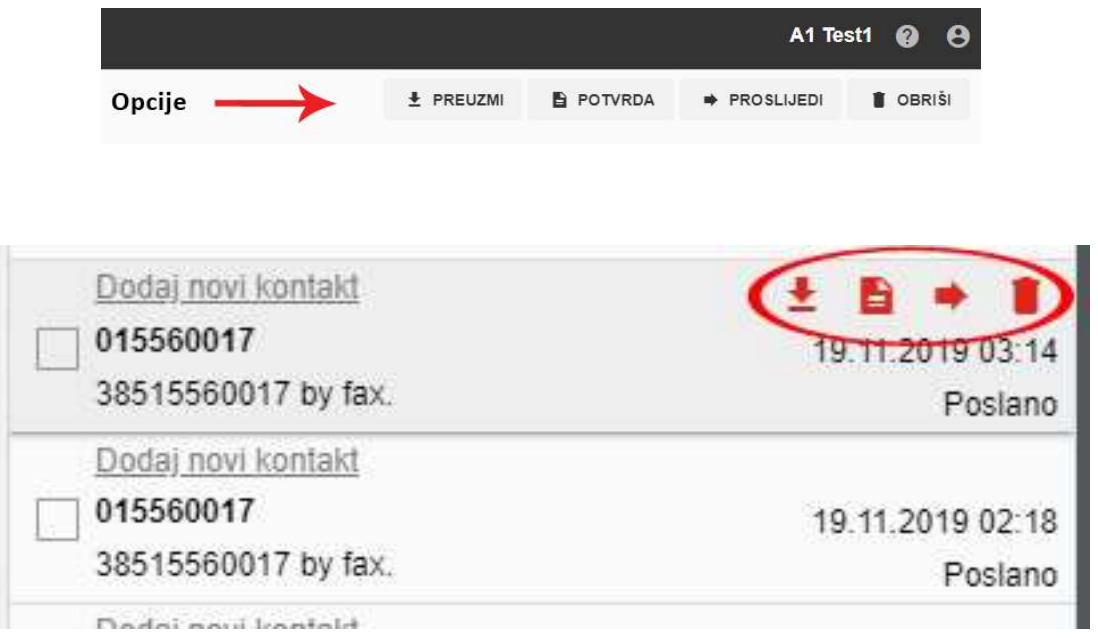

Popis i funkcije opcija:

Preuzmi – omogućuje preuzimanje faksa u obliku dokumenta u pdf formatu.

Potvrda – omogućuje pregled, ispis i spremanje potvrde o uspješno poslanom faksu (u pdf formatu).

Obriši - trajno briše arhivirani faks (briše se iz sustava).

Proslijedi – omogućuje prosljeđivanje arhiviranog faksa novom primatelju

#### Kontakti - Imenik kontakata

Kako biste pristupili stranici s kontaktima potrebno je odabrati opciju "Kontakti" u navigacijskom izborniku. Primatelje kojima često šaljete faksove možete pohraniti u imenik kontakata, tako da ne morate svaki put upisivati njihove brojeve faksa. Prilikom slanja novog faksa sustav će vam automatizmom ponuditi kontakte spremljene u imeniku. Isto tako, pretraživanje faksova je lakše ako ih možete pretraživati i po imenu ili nazivu tvrtke koje imaju kontakti.

| 🗚 Fax2Mail                            | =                                                 | A1 Test1 🔞 🤅                                                                                                    |
|---------------------------------------|---------------------------------------------------|----------------------------------------------------------------------------------------------------|
| POŠALJI                               | KONTAKTI 🗠 DODAJ                                  | Opcije 🛶 🖪 pošaluj Faks 🛛 PRIKAŽI Faksove 🎤 izmjeni 👔 obriši                                                                                                    |
| FAKSOVI<br>Primljeno                  | Pretraživanje                                     | Nazy<br>Demo d o.o.                                                                                                    |
| Za slanje<br>Poslano                  |                                                   | Bropvi<br>015555555                                                                                                    |
| Obrisano<br>Arhiva                    | DEMO D.O.O. 015555555                             | Odstran troj<br>01555555                                                                                                    |
| KONTAKTI                              | g. Demo, Demo d.o.o., Negdje 56<br>DEMO 2 D.O.O.  | A second second s |
| BROJEVI<br>01 562 5829<br>01 562 5569 | 0 01666666<br>g. Demo 2 , Demo 2 d.o.o., Igdje 87 | Network         **           Pending                                                                                                    |
| BESPLATNE STRANICE<br>Slanje: 72      | T                                                 | Tuña<br>Demo d.o.o.                                                                                                    |
| Primanje: 77                          | Popis kontakata                                   | Adress<br>Negdje 56                                                                                                    |
| Slobodno 1999.94 od 2000 MB           | Pregled odabranog<br>kontakta                     | Ukijuči naslovnicu kod slanja faksa                                                                                                    |
|                                       |                                                   |                                                                                                    |

Popis kontakata - nalazi se s lijeve strane sučelja.

Iznad popisa kontakata nalaze se:

Pretraživač - omogućuje pretraživanje kontakata.

Brisanje kontakata - omogućuje brisanje odabranih kontakata.

Dodaj - omogućuje dodavanje novog kontakta.

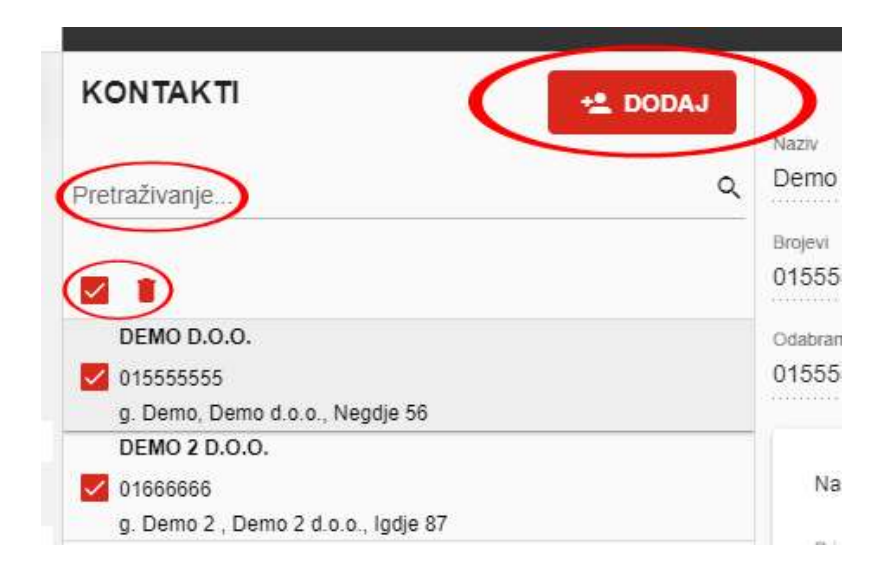

Odabirom opcije "Dodaj" otvara se stranica za unos podataka novog kontakta.

| 🔩 DODAJ | ΝΟΥΙ ΚΟΝΤΑΚΤ                        |
|---------|-------------------------------------|
| 9       | Naziv *<br>DEMO 3 D/O/O/            |
|         | Brojevi *                           |
|         | 012226655 🛞 023541236 🕲             |
|         | Odabrani broj *<br>012226655 -      |
|         | Naslovnica                          |
|         | Primatelj<br>g Netko                |
|         | Tvrtsa<br>Demo d.o.o.               |
|         | Adresa<br>Negdje 56, Nigdjezemska   |
|         | Ukijuči naslovnicu kod slanja faksa |
|         | Dodaj Odustani                      |

Prilikom kreiranja novog kontakta potrebno je unijeti podatke kao što su naziv, telefaks brojevi i odabrati jedan broj (ako ih kontakt ima više) koji će biti primaran za slanje. Moguće je za korisnika unaprijed ispuniti dodatnu naslovnu stranicu (primatelj, tvrtka i adresa) i odabirom kvačice uključiti mogućnost automatskog slanja naslovnice.

Pregled kontakta - nalazi se u središnjem dijelu sučelja.

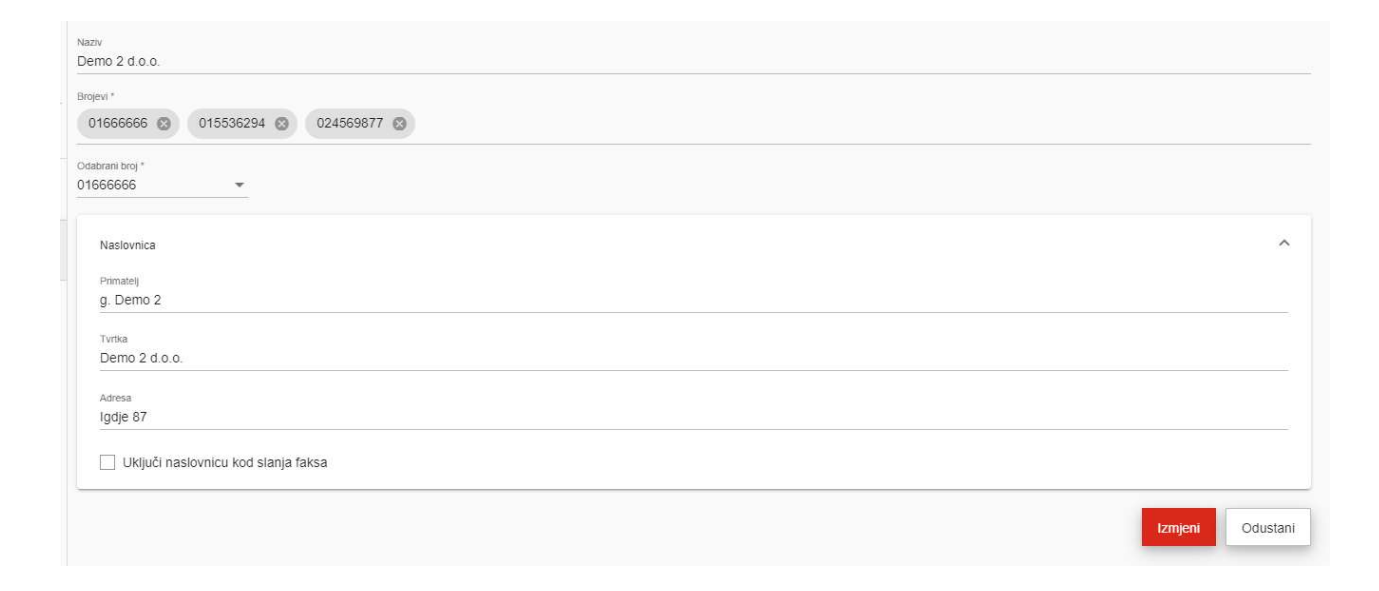

Vidljivi su svi podaci vezani uz odabrani kontakt. Podatke o kontaktu moguće je izmijeniti odabirom opcije "Izmijeni".

**Opcije** - manipulacije kontaktima nalaze se u gornjem desnom dijelu sučelja kao i na ikonama unutar liste kontakata.

|               |                |                 | A1 Te     | est1 👔 🖯 |
|---------------|----------------|-----------------|-----------|----------|
| Opcije 🔶      | POŠALJI FAKS   | PRIKAŽI FAKSOVE | / IZMJENI | B OBRIŠI |
|               |                |                 |           |          |
|               |                |                 |           |          |
| 1 8           |                |                 |           |          |
|               |                |                 | -         |          |
| DEMO D.O.O. 1 |                | (               |           | 1/1      |
| 015555555     |                |                 | -         |          |
| g. Demo, Demo | d.o.o. 1, Negd | lje 56          |           |          |
| DEMO 2 D.O.O. | 1              |                 |           |          |
|               |                |                 |           |          |

Popis i funkcije opcija:

Pošalji faks – omogućuje slanje faksa odabranom kontaktu.

Prikaži faksove – omogućuje prikaz svih faksova odabranog kontakta.

Izmijeni – omogućuje izmjenu podataka o kontaktu.

Obriši - trajno briše kontakt.

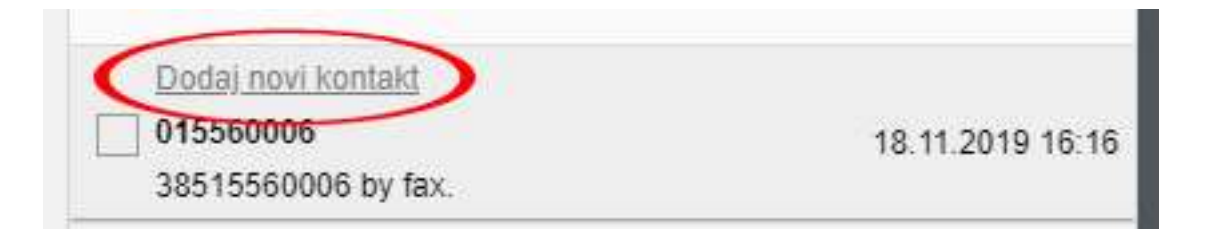

**Dodaj novi kontakt** – ova opcija omogućena je na svim stranicama (poslano, primljeno, za slanje, obrisano, arhiva i kontakti). Odabir opcije omogućava kreiranje novog kontakta koristeći navedeni broj telefaksa.

#### Informacije o usluzi

U donjem lijevom uglu sučelja nalaze se informacije o trenutnom kapacitetu vaše usluge.

| BESPLATNE STRANICE       |
|--------------------------|
| Slanje: 82               |
| Primanje: 96             |
| ARHIVA                   |
| Slobodno 2000 od 2000 MB |

**Besplatne stranice** – prikazuju preostali broj besplatnih stranica za slanje i primanje u tekućem razdoblju. Po isteku razdoblja broj besplatnih stranica vraća se na početne postavke paketa.

Arhiva – prikazuje ukupni kapacitet arhive (2000 MB po korisničkom broju) i njenu trenutnu iskorištenost.

# Administratorsko podešavanje Fax2Mail usluge putem web sučelja

Samo administrator usluge u administratorskom korisničkom sučelju ima mogućnost kreiranja, mijenjanja, uklanjanja odnosno administriranja korisnika te dodjeljivanja brojeva.

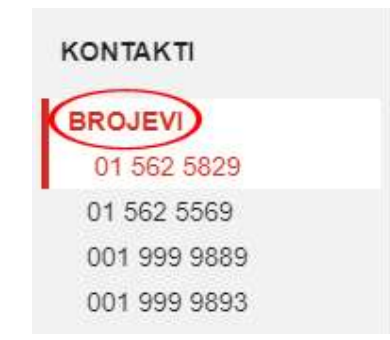

#### Brojevi - Upravljanje brojevima

Kako biste mogli započeti koristiti uslugu potrebno je u meniju "Brojevi" odabrati broj faksa koji želite koristiti. Ako korisnik nema dodijeljeni aktivan broj, usluga je neaktivna. Ovu mogućnost ima samo administrator sustava u administratorskom sučelju. Sustav vam omogućuje korištenje više brojeva faksa s kojih možete slati ili na koje možete primati faksove (ako su vam dodijeljeni unutar paketa). Brojevi mogu pripadati određenim korisnicima ili se mogu dijeliti između nekoliko korisnika. Korisnik ima mogućnost raspodjele i korištenja brojeva po želji.

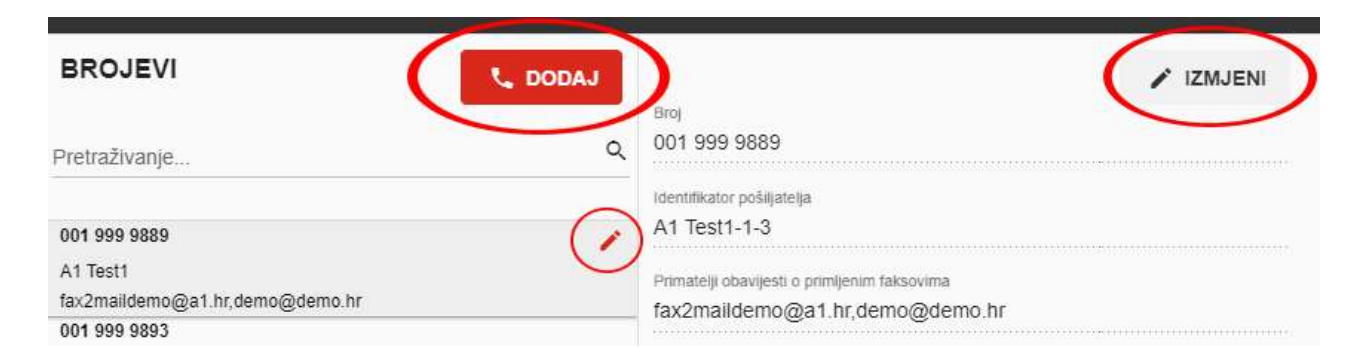

**Popis brojeva** - nalazi se s lijeve strane sučelja dok se podaci o odabranom broju nalaze na desnoj strani sučelja.

Iznad popisa aktivnih brojeva faksova nalaze se pretraživač koji omogućuje pretraživanje aktivnih brojeva.

**Opcije** - manipulacije brojevima nalaze se u gornjem desnom i gornjem lijevom dijelu sučelja kao i na ikoni unutar popisa brojeva.

Popis i funkcije opcija:

Izmijeni - omogućuje administratoru izmjenu podataka aktivnog broja.

Dodaj - omogućuje administratoru dodavanje novog broja (ako njegov paket omogućuje korištenje više brojeva).

Opcija "Izmijeni" sadrži:

Broj – broj faksa u e164 formatu na koji se izmjena odnosi (neaktivno polje) Identifikator pošiljatelja - omogućuje izmjenu naziva korisnika broja (nalazi se u gornjem desnom dijelu sučelja (A1 Test1).

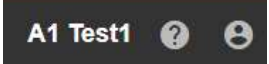

**Primatelj obavijesti o primljenim faksovima** – omogućuje upis e-mail adresa koje će dobivati obavijesti E-mailom o svim uspješno ili neuspješno poslanim faksovima sa zadanog broja. Broj E-mail adresa je neograničen.

Odabirom opcije **"Dodaj"** otvara se novi prozor koji omogućuje dodavanje novog broj faksa (ako je omogućeno korisničkim paketom). **Prilikom prve prijava potrebno je odabrati broj telefaksa iz padajućeg menija (i potvrditi odabir opcijom "Dodaj") kako bi usluga postala aktivna.** 

Opcija "Dodaj" sadrži:

Broj – opcija omogućuje odabir ponuđenog broja iz padajućeg menija.

Identifikator pošiljatelja – omogućuje upis naziva pošiljatelja (nalazi se u gornjem desnom dijelu sučelja (A1 Test1).

Primatelj obavijesti o primljenim faksovima – omogućuje upis jedne ili više e-mail adresa koje će E-mailom dobivati obavijesti o svim uspješno ili neuspješno poslanim faksovima zadanog broja. Broj E-mail adresa je neograničen.

| iz nadajućeg menija |
|---------------------|
| 12 padajaces menija |
| Note                |
| 900 TBV PH888       |
| 001 999 9894        |
| DOV 999 MINZ        |
| DOT 989 WINA        |
|                     |

Dodavanje novog broja potvrđuje se odabirom opcije "Dodaj" u donjem desnom dijelu sučelja.

Ako korisnik ima više od jednog faks broja na raspolaganju, u Navigacijskom meniju može odabrati broj telefaksa koji trenutno želi koristiti.

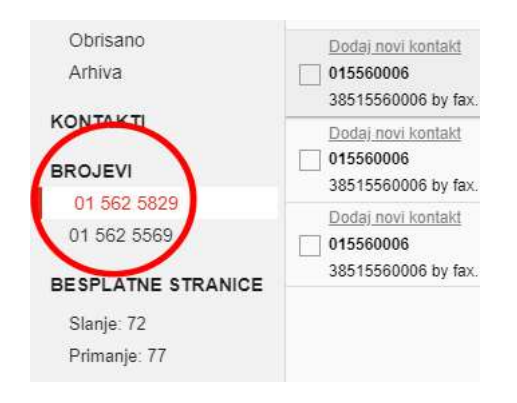

#### Korisnici - Upravljanje korisnicima

Samo administrator usluge u administratorskom korisničkom sučelju ima mogućnost kreiranja, mijenjanja, uklanjanja odnosno administriranja korisnika.

| 🗚 Fax2Mail                                       | ≡                                                         | A1 Tes                             | t <b>1 @ 0</b> |
|--------------------------------------------------|-----------------------------------------------------------|------------------------------------|----------------|
| POŠALJI                                          | KORISNICI 🗠 DODAJ                                         | Opcije 🖾 PRIKAŽI FAKSOVE 🖌 IZMJENI | B OBRIŜI       |
| FAKSOVI<br>Primljeno                             | Pretraživanje Q                                           | me incame<br>Netko Itioć           |                |
| Za slanje<br>Poslano                             | A1 KORISNIK TEST1                                         | Email<br>- Ibusam@tvtKa.hr         |                |
| Obrisano<br>Arbiva                               | 11@chaos.hr<br>01 562 5829,01 562 5569                    | Konsnillo me<br>Ibuli/257          |                |
|                                                  | NETKO ITKIĆ<br>ibusam@tvtka.hr<br>01 562 5829,01 562 5569 | Name<br>01 562 5829.01 562 5569    |                |
| 01 562 5829<br>01 502 5569<br>KORISNICI          | 1                                                         | 1                                  |                |
| BESPLATNE STRANICE<br>Slanje: 72<br>Primanje: 77 | Popis potkorisnika                                        | Pregled potkorisnika               |                |
| ARHIVA<br>Slobodno 1999.94 od 2000 MB            |                                                           |                                    |                |

Popis korisnika - nalazi se s lijeve strane sučelja.

Iznad popisa korisnika nalaze se:

Pretraživač - omogućuje pretraživanje korisnika.

Dodaj - omogućuje administratoru dodavanje novog korisnika.

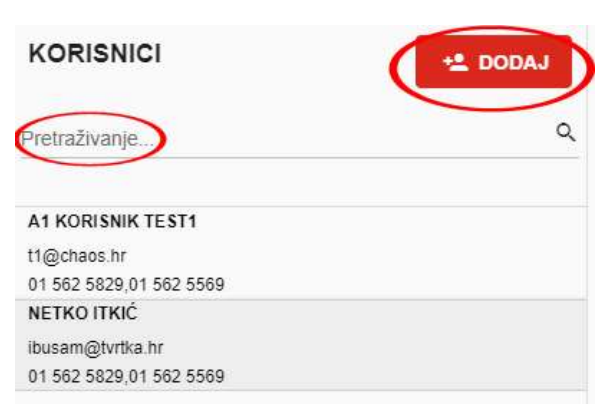

Klikom na opciju "Dodaj" otvara se dijaloški okvir za unos podataka novog korisnika.

| Prezime            |                                           |
|--------------------|-------------------------------------------|
| Netko              |                                           |
|                    |                                           |
|                    |                                           |
|                    |                                           |
|                    |                                           |
| Ponovljena lozinka |                                           |
| <u> ۵</u>          |                                           |
|                    |                                           |
|                    |                                           |
|                    |                                           |
|                    |                                           |
|                    | Penne<br>Netko<br>Ponovjena lozitika<br>O |

Prilikom kreiranja novog korisnika potrebno je unijeti podatke: ime, prezime, e-mail adresu, korisničko ime, lozinku i dodijeliti brojeve telefaksa novom korisniku.

Pregled korisnika - nalazi se u središnjem dijelu sučelja.

| DODAJ |                         |
|-------|-------------------------|
|       | Ime i Prezime           |
| Q     | Netko Itkić             |
|       | F-mail                  |
|       | ibusam@tvrtka.hr        |
|       | Korisničko ime          |
|       | Ibusii257               |
|       | Brojevi                 |
|       | 01 562 5829,01 562 5569 |

**Opcije** - manipulacije korisnicima nalaze se u gornjem desnom dijelu sučelja kao i na ikonama unutar popisa korisnika.

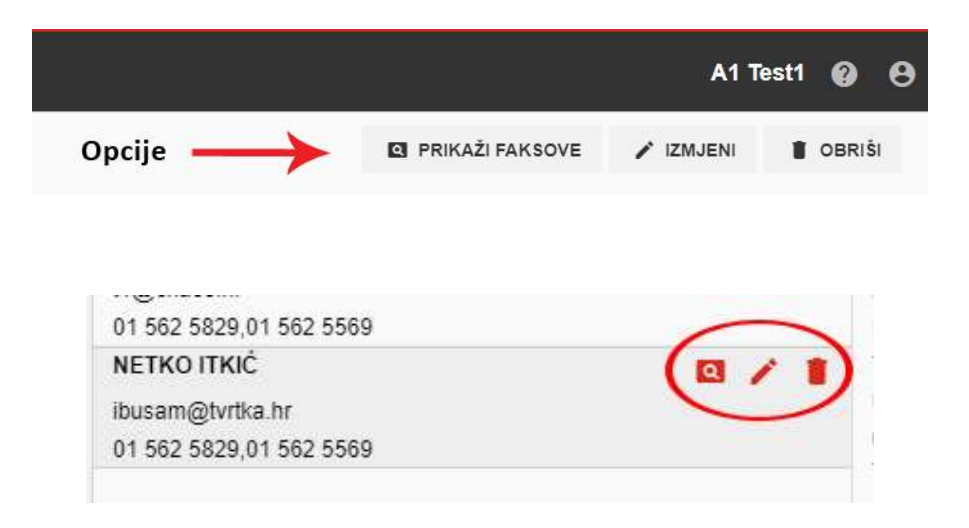

Popis i funkcije opcija: Prikaži faksove – omogućuje prikaz svih faksova zadanog korisnika. Izmijeni – omogućuje izmjene podataka korisnika (uključujuću lozinku). Obriši – trajno briše korisnika.

## Navigacija postavki profila i pomoć

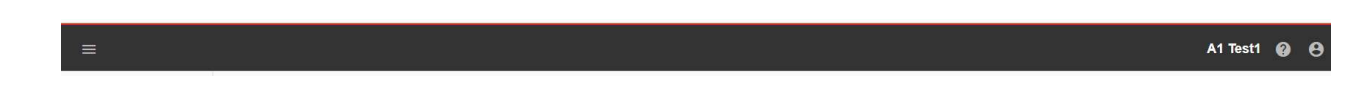

S lijeve strane sučelja nalazi se opcija sakrij/prikaži izbornik (navigaciju faks usluge i informacije o usluzi)

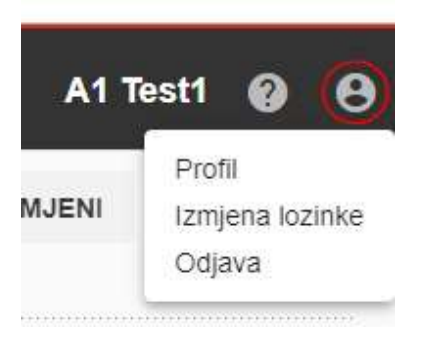

S desne strane sučelja nalazi se ime tvrtke/korisnika i dvije opcije Prva opcija sadrži:

#### Profil

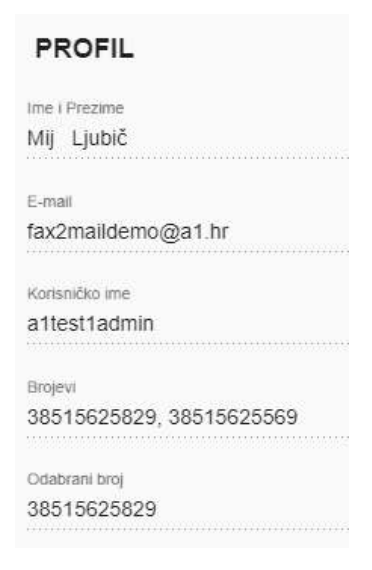

Prikazuje osnovne podatke o korisniku: Ime, Prezime, E-mail adresu, korisničko ime, brojeve koje korisnik koristi uključujući i primarni broj faksa.

#### Izmjena lozinke

Kako biste promijenili lozinku potrebno je upisati postojeću, odabrati novu, potvrditi novu lozinku i odabrati opciju "Izmijeni".

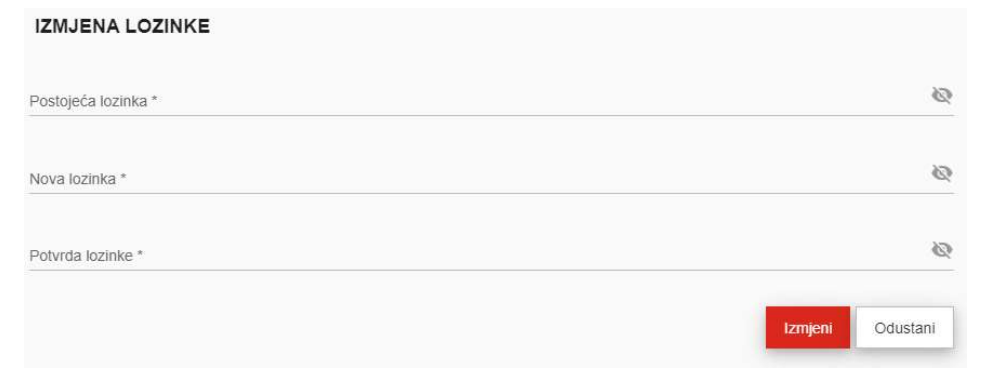

## Odjava

Ako se želite odjaviti sa sustava potrebno je odabrati opciju "Odjava"

#### Pomoć

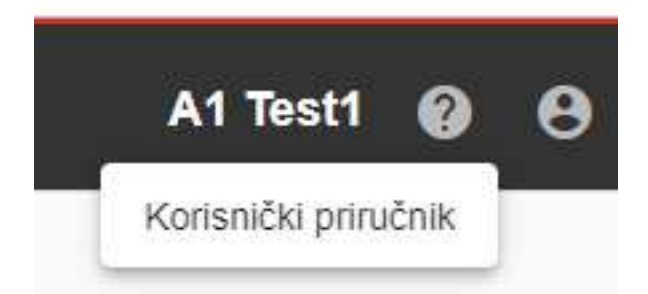

Pomoć sadrži opciju:

**Korisnički priručnik** – odabirom opcije preuzimate korisnički priručnik u pdf formatu.

Al zadržava pravo promjene informacija navedenih u brošuri

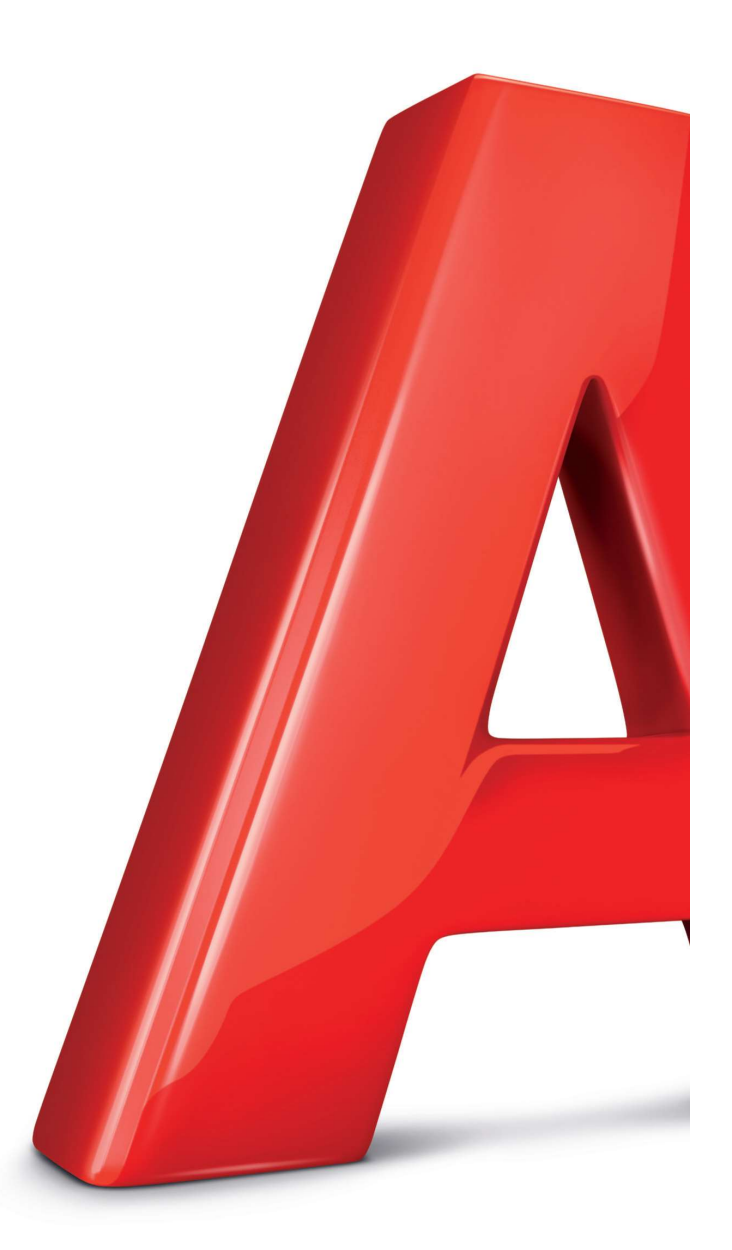

Al Hrvatska d.o.o. Vrtni put 1, HR-10000 Zagreb

Više informacija na A1.hr